# Skin Analysis Software CM-SA2 Ver. 1.0

# **En Instruction Manual**

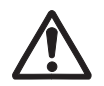

Be sure to read this manual before using the software.

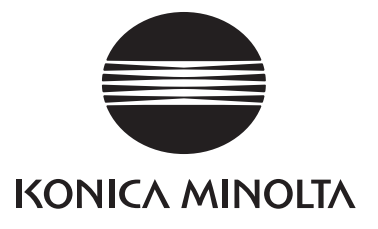

## Introduction

Thank you for purchasing our product.

The Skin Analysis Software CM-SA2 is designed to take skin measurements with instruments such as the CM-17d connected to your computer to obtain Melanin Index, Hemoglobin Index (Hb Index), Blood Oxygen Saturation Index (Hb SO<sub>2</sub> Index), and Individual Typology Angle (ITA°).

This instruction manual describes the operating environment, installation procedures, and operation methods required to use the software.

## 🕂 Notes on Safety

Be sure to read this instruction manual as well as the instruction manuals for the instruments and your computer carefully before use to ensure proper and safe operation.

A PDF version of this instruction manual will also be installed at the same time the software is installed. To access the instruction manual while using the software, select [Help] – [Manual] from the software menu. A PDF reader is required to view the PDF file.

### Precautions When Taking Measurements

- Light leaks if there is any opening between the measurement target and the measurement unit, and this tends to result in a lower melanin value being measured. To prevent measurement errors, ensure that the measurement unit is in close contact with the measurement target during measurement.
- 2. Be careful not to press the measurement unit too forcefully against the measurement target, as this may cause congestion.
- 3. Measurements cannot be taken if the measurement target contains dermal lesions (i.e., blue nevus, such as nevus of Ota).
- 4. Do not emit light from the measurement unit while it is pointed at a person's eyes. Also, do not take measurements by placing the aperture on the sample-facing surface of the measurement unit directly against the eyelid, even when the eyes are closed.

## Warnings Regarding This Manual

- Unauthorized reproduction or duplication of the contents of this manual, in whole or in part, is prohibited.
- The contents of this manual are subject to future change without notice.
- The contents of this manual have been prepared with the utmost care. However, should you have any questions or comments, or if you notice any errors, omissions, or other such issues, please contact the nearest KONICA MINOLTA authorized service facility.
- KONICA MINOLTA bears no liability whatsoever for any accidents or damages resulting from use of this product in a manner that is not in accordance with the instructions in this manual.
- The screen images shown in this manual are for illustrative purposes only and may differ from the actual product screens.

### Terms of Use for This Software

The terms of use for this software are provided in the License Agreement displayed on-screen during the installation process. The license agreement of this software includes prohibitions during use. This software can be downloaded only if you agree to all the terms of the license agreement.

### Notes on Use

- Please do not use this software to assist in cosmetics sales at retail stores.
- This software and the spectrophotometer that can be connected to this software are not medical devices. The results output by this software cannot be used for diagnosis, treatment, or any other medical purposes.
- The CM-SA2 application software is designed to be used with the Windows 10 or Windows 11 operating system. Note that neither operating system is included with this software.
- One of these operating systems must be installed on your computer before this software can be installed.

Notes For details on the environment required to use the software, refer to P.5.

### Official Names of Software Used in This Manual

(Name Used In-Text) Windows, Windows 10 Windows, Windows 11 (Official Name) Microsoft<sup>®</sup> Windows<sup>®</sup> 10 Pro Operating System Microsoft<sup>®</sup> Windows<sup>®</sup> 11 Pro Operating System

### About Trademarks

- Microsoft, Windows, Windows 10, and Windows 11 are registered trademarks of Microsoft Corporation in the United States and other countries.
- Intel Core i5 is a registered trademark of Intel Corporation in the United States and other countries.
- All other company names and product names that appear in this manual are registered trademarks or trademarks of their respective owners.

Every effort has been made to ensure that this product works properly. However, should you have any questions or comments, please contact the nearest KONICA MINOLTA authorized service facility.

## **Table of Contents**

**P.2** 

### Introduction

| Notes on Safety                                                                                                    | 2                                                                                    |
|----------------------------------------------------------------------------------------------------|--------------------------------------------------------------------------------------|
| Precautions When Taking Measurements.                                                                                                    | 2                                                                                    |
| Warnings Regarding This Manual                                                                                                    | 2                                                                                    |
| Terms of Use for This Software                                                                                                    | 3                                                                                    |
| Notes on Use                                                                                                    | 3                                                                                    |
| Official Names of Software Used in This Ma                                                                                                    | anual 3                                                                              |
| About Trademarks                                                                                                    | 3                                                                                    |
| Operating Environment                                                                                                    | P.5                                                                                  |
| Use Conditions                                                                                                    | 5                                                                                    |
| List of Compatible Instruments                                                                                                    | 5                                                                                    |
| Display Languages                                                                                                    | 5                                                                                    |
| Installing the Software                                                                                                    | P.6                                                                                  |
| Downloading Skin Analysis Software CM-S                                                                                                    | 6A2 6                                                                                |
| Installation Procedure                                                                                                    | 6                                                                                    |
| Uninstalling the Software                                                                                                    | 10                                                                                   |
|                                                                                                    |                                                                                      |
| License Activation                                                                                                    | P.11                                                                                 |
| License Activation Activating the License                                                                                                    | <b>P.11</b>                                                                          |
| License Activation Activating the License Migrating the License                                                                                                    | <b>P.11</b><br>11<br>18                                                              |
| License Activation Activating the License Migrating the License Overview                                                                                                    | <b>P.11</b><br>11<br>18<br><b>P.22</b>                                               |
| License Activation Activating the License Migrating the License Overview Major Functions                                                                                                    | <b>P.11</b><br>11<br>                                                                |
| License Activation         Activating the License         Migrating the License         Overview         Major Functions         About ITA°                                                                                                    | <b>P.11</b> 1118 <b>P.22</b> 22                                                      |
| License Activation         Activating the License         Migrating the License         Overview         Major Functions         About ITA°         Screen Configuration                                                                                                    | <b>P.11</b> 1118 <b>P.22</b> 222222                                                  |
| License Activation         Activating the License         Migrating the License         Migrating the License         Overview         Major Functions         About ITA°         Screen Configuration         Basic Flow of Operation                                                                                                    | P.11<br>11<br>18<br>P.22<br>22<br>22<br>23<br>24                                     |
| License Activation         Activating the License         Migrating the License         Overview         Major Functions         About ITA°         Screen Configuration         Basic Flow of Operation         Basic Operation                                                                                                    | P.11<br>11<br>18<br>P.22<br>22<br>22<br>23<br>24<br>P.25                             |
| License Activation         Activating the License         Migrating the License         Overview         Major Functions         About ITA°         Screen Configuration         Basic Flow of Operation         Basic Operation         Connecting the Measuring Instrument and                                                                                                    | P.11<br>11<br>18<br>P.22<br>22<br>22<br>23<br>24<br>P.25<br>d Your                   |
| License Activation         Activating the License         Migrating the License         Overview         Major Functions         About ITA°         Screen Configuration         Basic Flow of Operation         Basic Operation         Connecting the Measuring Instrument and Computer                                                                                             | P.11<br>11<br>18<br>P.22<br>22<br>22<br>23<br>24<br>P.25<br>d Your<br>25             |
| License Activation         Activating the License         Migrating the License         Overview         Major Functions         About ITA°         Screen Configuration         Basic Flow of Operation         Basic Operation         Connecting the Measuring Instrument and Computer         Confirming the Port No.                                                             | P.11<br>11<br>18<br>P.22<br>22<br>23<br>24<br>P.25<br>d Your<br>25<br>25             |
| License Activation         Activating the License         Migrating the License         Migrating the License         Overview         Major Functions         About ITA°         Screen Configuration         Basic Flow of Operation         Basic Operation         Connecting the Measuring Instrument and Computer         Confirming the Port No.         Starting the Software | P.11<br>11<br>18<br>P.22<br>22<br>22<br>23<br>24<br>P.25<br>d Your<br>25<br>25<br>25 |

| Setting the Serial Port (COM Port)                                  |  |
|---------------------------------------------------------------------|--|
| Setting the Measurement Area (CM-17d, CM-700d, and CM-2600d Only)27 |  |
| Calibrating the Instrument (Zero Calibration, White Calibration)    |  |
| Taking Measurements                                                 |  |
| Data P.29                                                           |  |

| Data |  |  |
|------|--|--|

| Setting Data Items Displayed Onscreen     | 29 |
|-------------------------------------------|----|
| Setting the Initial Data Name and Comment | 30 |
| Editing the Data Name and Comment         | 31 |
| Deleting Data                             | 32 |

| Showing Data Properties                                                        | 32           |
|--------------------------------------------------------------------------------|--------------|
| Checking/Unchecking All Data                                                   | 33           |
| When Adding Averaged Data to the Data List                                     | 34           |
| Setting the Observer/Illuminant                                                | 35           |
| Group                                                                          | P.36         |
| When Adding a Group                                                            | 36           |
| When Editing a Group Name                                                      | 36           |
| When Deleting a Group                                                          | 37           |
| Group Search                                                                   | 37           |
| Graphs                                                                         | P.38         |
| Graph Display                                                                  | 38           |
| Graph/Measurement Image Area Settings                                          | 38           |
| Selecting the Graph to Display and Configuring                                 | g            |
| Settings                                                                       | 39           |
| Selecting the Object Group and Data for Graph                                  | ۱<br>40      |
| Granh Markers                                                                  | 40<br>41     |
| Magnifying and Copying the Graph                                               | 41           |
| Viewfinder Image (CM 17d Only)                                                 | D / 2        |
| Viewinder image (CM-17d Only)                                                  | <b>P.4</b> Z |
| Settings Required to Save Image Data at the Ti<br>of Measurement as .mln2 file | me<br>42     |
| Displaying Images at the Time of Measuremen the Main Screen                    | t on<br>43   |
| Copying Image Data at the Time of Measuremen                                   | t44          |
| Saving Image Data at the Time of Measuremen                                    | it in        |
| ZIP (png.) Format                                                              | 44           |
| Other Functions                                                                | P.45         |
| Outlier Notification Function                                                  | 45           |
| Valid Values Extract Function                                                  | 46           |
| Auto Group Changing Function                                                   | 48           |
| Creating a New File and Saving/Opening a File                                  | P.49         |
| Creating a New File                                                            | 49           |
| Saving a File                                                                  | 49           |
| Opening a File                                                                 | 49           |
| Utility Function                                                               | P.50         |
| Outputting a CSV Format File                                                   | 50           |
| Outputting All Group Data as a CSV File                                        | 51           |
| When Selecting a Group and Outputting th                                       | e            |
| Data as a CSV FIIe                                                             | 51<br>בכ     |
|                                                                                | 52           |
| When Changing Display Languages                                                | 53           |

# **Operating Environment**

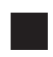

### Use Conditions

- OS Windows 10 Pro 64-bit Ver. 1903 or later Windows 11 Pro
  - Japanese, English, Simplified Chinese, Traditional Chinese, and Korean versions of the above OS.
  - The computer system configuration must either be the configuration recommended by the above OS or the specifications listed in the table below, whichever is higher.

| Item                            | Requirement                                                                                              |
|---------------------------------|----------------------------------------------------------------------------------------------------|
| CPU                             | Intel Core i5 2.7 GHz equivalent or higher (recommended)                                                 |
| Memory                          | At least 2 GB (at least 4 GB is recommended)                                                             |
| Storage                         | At least 10 GB of free space                                                                             |
| Monitor resolution              | Display capable of a resolution of 1,280 × 768 (WXGA) or higher and 16-bit color or higher (recommended) |
| Connection to external networks | Required when obtaining (downloading) this software and when performing license activation procedures    |
| USB port                        | Required when connecting the instrument and your computer with a USB cable                               |

### List of Compatible Instruments

This software is compatible with the following instruments.

| Instrument                            | Firmware Version      |
|---------------------------------------|-----------------------|
| Spectrophotometer CM-17d / CM-16d     | All firmware versions |
| Spectrophotometer CM-700d / CM-600d   | 1.23.0005 or later    |
| Spectrophotometer CM-2600d / CM-2500d | 1.42.0000 or later    |

\* You can check the firmware version of the instrument on the instrument display.

For how to check the firmware version, refer to the instruction manual for the instrument.

\* If the firmware of the instrument to be connected is older than the above version, an error message is displayed and you will not be able to connect the instrument. For firmware updates, please contact your nearest KONICA MINOLTA service center.

### **Display Languages**

Japanese, English, Simplified Chinese, Traditional Chinese, and Korean

• Can be selected during installation (Refer to P. 6) and changed after installation (Refer to P. 53)

# **Installing the Software**

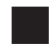

### Downloading Skin Analysis Software CM-SA2

1. Download this software from the KONICA MINOLTA website (located at the URL below). https://www.konicaminolta.com/instruments/download/software/color/cmsa2/index.html

To download the software, follow the instructions on the KONICA MINOLTA website.

**Memo** / To download the software, the following is required.

- Read the End User License Agreement and click the "I Agree" button.
- Enter your Personal Information in English and click the "Submit" button.
- Check the information you entered and click the "Send" button.
- You will receive an email from GlobalCoreSite Administrator <sensing-gc@konicaminolta.com>. Open this email and download the software from the URL provided in the email.
- 2. Extract the compressed file you have downloaded to a folder on your computer.
  - The setup file is included in a \*.zip compressed file.

### Installation Procedure

Install Skin Analysis Software CM-SA2.

- To install this software, log on to Windows with a user account that has administrator privileges.
- If the instrument is connected to your computer, disconnect it.
- During the installation of the software or each driver, the screen for confirming User Account Control will be displayed several times. When this happens, select [Yes].

### Procedure

- 1. Start Windows.
  - If Windows Update is running, wait until it is finished, restart your computer, and then install Skin Analysis Software CM-SA2.

### 2. Check the setup file.

- Confirm the destination folder for the unzipped files.
- The file name is [setup.exe].

### 3. Double-click the setup file.

- The installation program will start.
- It may take several minutes for the setup screen to appear.

#### 4. The Installer Language Selection screen is displayed.

#### From this window you can select the language to use during installation.

• Select the language you want to use from the drop-down list.

| Skin Ana | lysis Software CM-SA2 - InstallShield Wizard                     | Х      |
|----------|------------------------------------------------------------------|--------|
| ی        | Select the language for the installation from the choices below. |        |
|          | English (United States)                                          | $\sim$ |
|          | <u>O</u> K Cancel                                                |        |

#### 5. Click the [OK] button.

- Depending on your computer environment and other software installed, the Skin Analysis Software CM-SA2 installer may determine that Microsoft components (such as .NET 4.5.2 Framework) also need to be installed. In that case, installation of those components will begin.
- You must agree to the license agreement(s) for the component(s) to be installed.
- You may need to restart your computer. In that case, restart your computer and follow the above steps from Step 1.

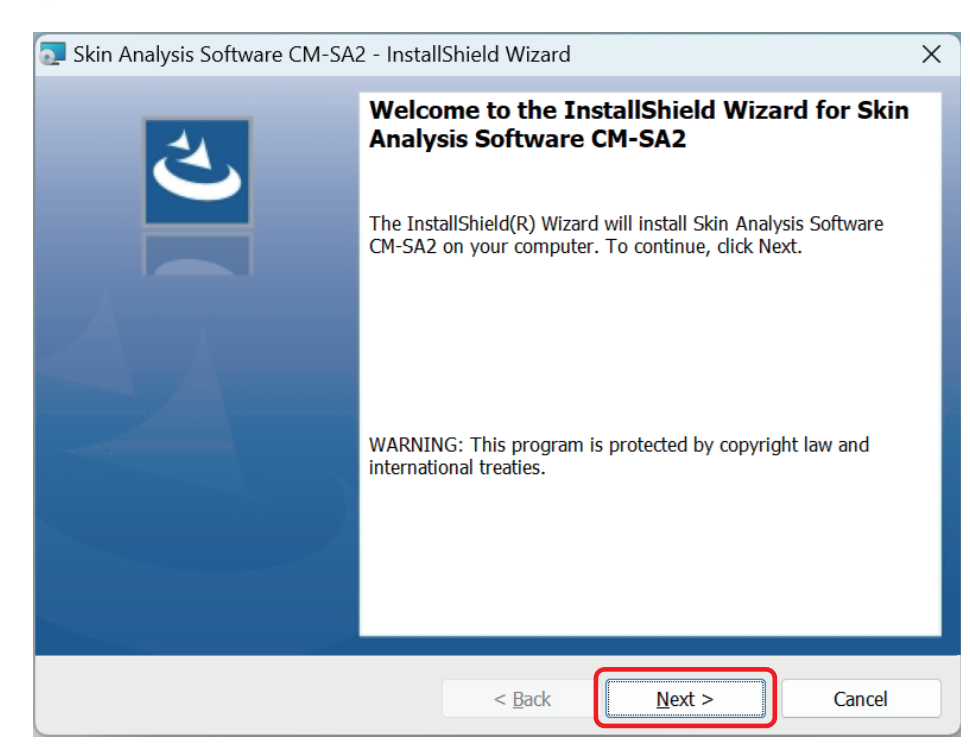

#### 6. Click [Next].

7. Read the Product License Agreement and, if you agree,

select [I accept the terms in the license agreement], and then click [Next].

| 💽 Skin Analysis Software CM-SA2 - InstallShield Wizard                                                                                                    | ×             |
|----------------------------------------------------------------------------------------------------|---------------|
| License Agreement Please read the following license agreement carefully.                                                                                                    | と             |
| End User License Agreement<br>(Skin Analysis Software CM-SA2)<br>This End User License Agreement ("Agreement") is a binding agreement between<br>you ("You") and Konica Minolta, Inc. ("Konica Minolta"). This Agreement<br>governs your use of this software (including all related documentation,<br>the "Software").<br>BY INSTALLING, YOU (A) ACKNOWLEDGE THAT YOU HAVE READ AND UNDERSTAND<br>THIS AGREEMENT; (B) HAVE THE AUTHORITY TO CONCLUDE THIS AGREEMENT<br>ON BEHALF OF YOUR COMPANY, ORGANIZATION, INSTITUTION, OR AGENCY;<br>AND (C) ACCEPT THIS AGREEMENT AND AGREE THAT YOU ARE LEGALLY BOUND<br>BY ITS TERMS. IF YOU DO NOT AGREE TO THESE TERMS, DO NOT INSTALL<br>THE SOFTWARE. |               |
| accept the terms in the license agreement     I do not accept the terms in the license agreement                                                                                                    | <u>P</u> rint |
| InstallShield < Back Next >                                                                                                    | Cancel        |

8. The installation program will confirm the installation folder.

### To install the software in that folder, click [Next].

• To install in a location other than that folder, click the [Change...] button, select or enter a new path, and then click [Next].

| 💽 Skin Analysis Software CM-SA2 - InstallShield Wizard 🛛 🗙 🗙         |                                |                |  |
|----------------------------------------------------------------------|--------------------------------|----------------|--|
| Destination Folder<br>Click Next to install to this folder, or click | Change to install to a differe | ent folder.    |  |
| Install Skin Analysis Software C<br>C:¥Program Files¥KONICA MIN      | M-SA2 to:<br>OLTA¥CM-SA2¥      | <u>C</u> hange |  |
| InstallShield                                                        | < <u>B</u> ack N               | ext > Cancel   |  |

### 9. Click [Install].

- Do not perform any other tasks on your computer until the installation is completed.
- A dialog box for driver installation may be displayed during installation. Be sure to install the driver. If driver installation is canceled, CM-SA2 installation will also be canceled.

| Skin Analysis Software CM-SA2 - InstallShield Wizard                                                            | ×    |
|----------------------------------------------------------------------------------------------------|------|
| Ready to Install the Program<br>The wizard is ready to begin installation.                                      | と    |
| Click Install to begin the installation.                                                                        |      |
| If you want to review or change any of your installation settings, click Back. Click Cancel to e<br>the wizard. | exit |
|                                                                                                    |      |
|                                                                                                    |      |
|                                                                                                    |      |
|                                                                                                    |      |
|                                                                                                    |      |
|                                                                                                    |      |
| InstallShield                                                                                                   |      |
| < <u>B</u> ack Install Car                                                                                      | icel |

### 10. Installation is completed. Click [Finish].

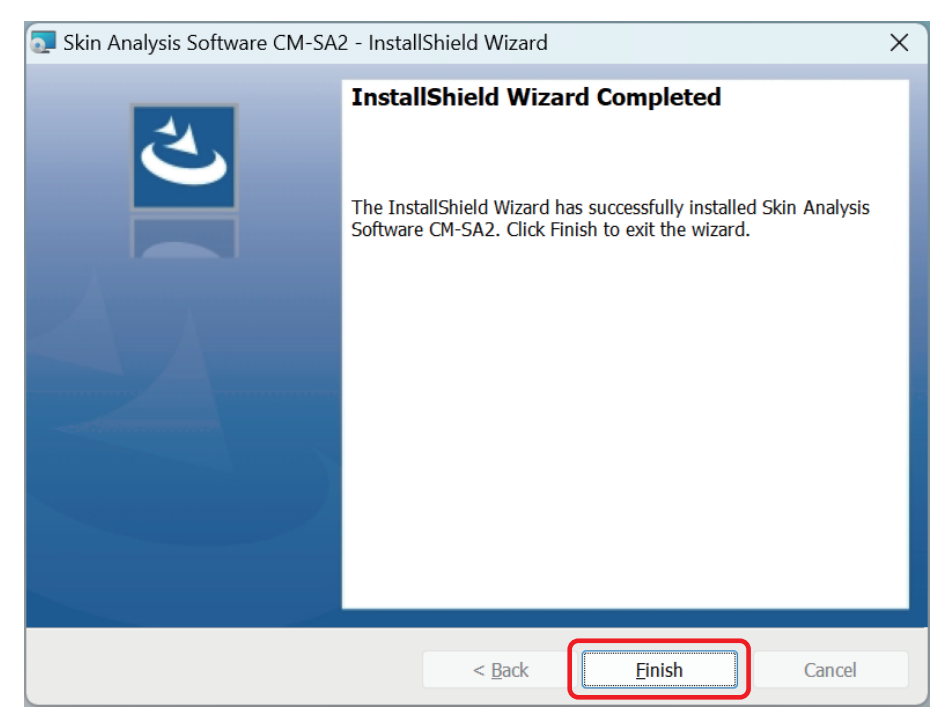

- When installation is completed, a shortcut icon for [Skin Analysis Software CM-SA2] will be displayed on your computer's desktop.
- A shortcut to CM-SA2 will also be added to the Windows Start menu as [KONICA MINOLTA] [Skin Analysis Software CM-SA2].

### Uninstalling the Software

CM-SA2 can be uninstalled using the standard Windows uninstallation method.

- Right-click the Start button located at the bottom of the screen.
   From the menu, click "Apps & features" if you are using Windows 10, or "Installed apps" if you are using Windows 11.
- 2. Select [Skin Analysis Software CM-SA2] from the list, then click [Uninstall].
- 3. A confirmation dialog box for uninstalling the application will appear. Click [Yes].
- 4. A dialog box for checking software updates will appear. Follow the instructions on the screen to complete the uninstallation.
- Notes Microsoft components that were installed during the installation of CM-SA2 will not be uninstalled when CM-SA2 is uninstalled. Do not uninstall these Microsoft components, as they may be used by other software.

# **License Activation**

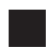

### Activating the License

If you have purchased Skin Analysis Software CM-SA2, you must activate your license online. Be sure to follow the steps below to activate your license.

Notes

The following is required to activate your license.

#### Product key.

- \* KONICA MINOLTA Sales or the distributor from whom you purchased the software will send you the product key by email or other means at the time of purchase.
- CM-SA2 must be already installed on the computer using this software.
- The computer using this software must be connected to the Internet.

<Pre-Configuration>

Once user registration (Steps 6 to 9 below) is completed, an email will be automatically sent from our system to the registered email address.

Subject: [Konica Minolta] Notification of Completion of User Information Registration

Sender Email Address: webmaster@selms-mail.konicaminolta.com

Be sure to configure your email settings before registering so that you can receive emails from webmaster@ selms-mail.konicaminolta.com.

\* If you are unsure how to configure email settings, ask your company's IT department.

- Memo / License activation is a procedure that is required to add license information to the product you have purchased and enable it to function as a legitimate, authorized product. The Skin Analysis Software CM-SA2 license grants you the right to install and use the software on one specific computer.
  - You can use this software without activating a license during the free trial period (30 days from initial installation).
  - · However, if the free trial period expires without the license being activated, you will no longer be able to start this software unless you activate the license.

### Procedure

- 1. Click the [Activate] button on the screen below that appears when the software starts up.
  - To start the software, double-click the [Skin Analysis Software CM-SA2] shortcut icon on your desktop.

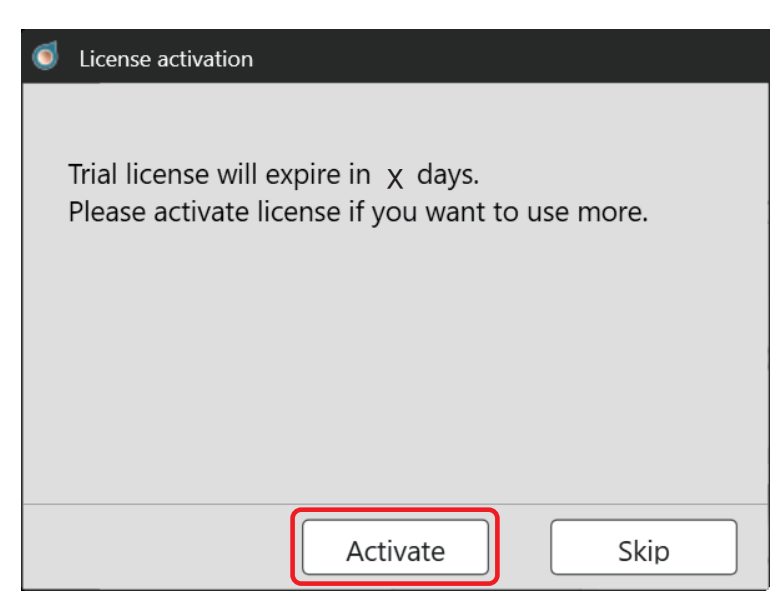

- Memo / If it has been fewer than 30 days since you first installed CM-SA2, you can also start the license activation procedure using methods i to iii below.
  - i. Start the software.
    - Double-click the [Skin Analysis Software CM-SA2] shortcut icon on your desktop.
  - ii. Click [Help] menu  $\rightarrow$  [Version and License Info].
  - iii. Click the [Activate] button on the Version and License Info screen.

\* If the free trial period has ended and the software does not start, begin with method Procedure 1.

### 2. The Product Key Input screen is displayed. Enter the product key, then click [Next].

| Jicense management        |               |
|---------------------------|---------------|
| Please input product Key. |               |
|                           |               |
|                           |               |
|                           | Next > Cancel |

3. The screen below is displayed. Click the URL provided on the screen.

| S License management                                                                                                 |
|----------------------------------------------------------------------------------------------------|
| Please register your information before activation from the following link.<br>https://selms.konicaminolta.com/login |
| Next > Cancel                                                                                                    |

4. The following screen will be displayed in your web browser.

| E-LMS                                                                                                    |                                         |                                                    |  |
|----------------------------------------------------------------------------------------------------|-----------------------------------------|----------------------------------------------------|--|
| User information & license c                                                                                                    | User information & license confirmation |                                                    |  |
| Step1         Step2         Step3           User information & license confirmation         Confirmation of the changes         The user registration has been confirmation of the changes |                                         | Step3<br>The user registration has been completed. |  |
| Confirmation of the registered license<br>The license is registered as shown below. If OK, please check the checkbox.                                                                      |                                         |                                                    |  |
| Product Code CM-SA2                                                                                                    |                                         |                                                    |  |
| Product Name                                                                                                    | AEEW711_Skin Analysis Software          | V711_Skin Analysis Software                        |  |
| Number of activations 1                                                                                                    |                                         |                                                    |  |
| Quantity                                                                                                    | 1                                       |                                                    |  |
| Product Composition                                                                                                    | Base                                    |                                                    |  |
|                                                                                                    | This matches to the items of the order. |                                                    |  |

### 5. Confirm the registered license.

• The product name of the product for which you are registering (activating) the license is displayed in the Product Name field. Confirm that "Skin Analysis Software" is displayed in the Product Name field, and then check [This matches to the items of the order.].

User information & license confirmation

| Step1                                            | Step2                                   | Step3                                     |  |
|--------------------------------------------------|-----------------------------------------|-------------------------------------------|--|
| User information & license confirmation          | Confirmation of the changes             | The user registration has been completed. |  |
|                                                  |                                         |                                           |  |
| Confirmation of the registered license           |                                         |                                           |  |
| The license is registered as shown below. If OK, | please check the checkbox.              |                                           |  |
| Product Onde                                     | CM-SA2                                  |                                           |  |
| Product Code                                     |                                         |                                           |  |
| Product Name                                     | AEEW711 Skin Analysis Software          |                                           |  |
|                                                  |                                         |                                           |  |
| Number of activations                            | 1                                       |                                           |  |
|                                                  |                                         |                                           |  |
| Quantity                                         | 1                                       |                                           |  |
|                                                  |                                         |                                           |  |
| Product Composition                              | omposition Base                         |                                           |  |
|                                                  | This matches to the items of the order  |                                           |  |
|                                                  | This matches to the items of the order. |                                           |  |

#### 6. Perform user registration.

• The items in the green boxes below are required fields. Entries in other fields are optional.

| Required] E-mail1       |                         |                          |  |
|-------------------------|-------------------------|--------------------------|--|
| Required] First name1   |                         |                          |  |
| Required] Last name1    |                         |                          |  |
| E-mail2                 |                         |                          |  |
| First name2             |                         |                          |  |
| .ast name2              |                         |                          |  |
| End-user type           |                         | Private                  |  |
| Telephone               |                         |                          |  |
| Fax                     |                         |                          |  |
| [Required] Company name |                         |                          |  |
| Department              |                         |                          |  |
|                         | Street                  |                          |  |
|                         | City                    |                          |  |
| Address                 | State/Prefecture        |                          |  |
|                         | Zip code                |                          |  |
|                         | [Required] Country/Area | Choose Your Country/Area |  |

- Memo If you have registered as a user when purchasing SpectraMagic NX2, SpectraMagic DX, or related products in the past, you will need to register as a user again. This is necessary in order to link the product key and user information.
  - You can check your license information and confirm or change your registered user information using the email address and password you set during user registration.
  - Click [I agree about the handing of personal information.].
     After reviewing the contents of [Handling of Personal Information (Privacy Notice)], check (☑) the box ( □ ) on the left.

In order to complete the license activation procedure and use this software, you must first agree to the handling of your personal information.

• Once you have finished entering the information, click [Confirmation and registration].

7. The User Information Confirmation screen is displayed. Confirm the information you have entered.

| The User Information Confirmation.     |                                    |                                      |  |
|----------------------------------------|------------------------------------|--------------------------------------|--|
| User information                       | Step1<br>on & license confirmation | Step2<br>Confirmation of the changes |  |
| Confirmation of the registered license |                                    |                                      |  |
| Product Code                           |                                    | CM-SA2                               |  |
| Product Name                           |                                    | AEEW711_Skin Analysis Software       |  |
| Number of activations                  |                                    | 4                                    |  |
| Quantity                               |                                    | 1                                    |  |
| Product Composition                    |                                    | Base                                 |  |
| End-user information                   |                                    |                                      |  |
| [Required] E-mail1                     |                                    |                                      |  |
| [Required] First name1                 |                                    |                                      |  |
| [Required] Last name1                  |                                    |                                      |  |
| E-mail2                                |                                    |                                      |  |
| First name2                            |                                    |                                      |  |
| Last name2                             |                                    |                                      |  |
| End-user type                          |                                    |                                      |  |
| Telephone                              |                                    |                                      |  |
| Fax                                    |                                    |                                      |  |
| [Required] Company name Department     |                                    |                                      |  |
|                                        |                                    |                                      |  |
|                                        | Street                             |                                      |  |
|                                        | City                               |                                      |  |
| Address                                | State/Prefecture                   |                                      |  |
|                                        | Zip code                           |                                      |  |
|                                        | [Required] Country/Area            |                                      |  |

- To correct the information you have entered, click [Back] to return to the input screen and re-enter the information.
- 8. If you are registering as a user for the first time, the screen for setting your password will be displayed at the bottom of the screen.

### Set your password and click [Registration].

• The password must be at least 10 characters long and include at least one uppercase letter, one lowercase letter, one number, and one special symbol (\_\$@%#&<>\*+~:|-+).

|                     | Create your account. Please enter your password.                                                                                 |              |  |  |  |
|---------------------|----------------------------------------------------------------------------------------------------|--------------|--|--|--|
|                     | Passwords must be at least 10 characters long and contain supprecase and lowercase letters, numbers, and symbols(_SB/MBLO*+<[-]. |              |  |  |  |
| [Required] Password |                                                                                                    |              |  |  |  |
|                     | [Required] Please enter the same password.                                                                                       |              |  |  |  |
|                     | Back                                                                                                    | Registration |  |  |  |

If you have registered as a user in the past, a screen for entering your password will be displayed at the bottom of the screen.

Enter the password you set previously and click [Registration].

| Please enter your account password to ensure that your user information is correct. |              |                 |  |
|-------------------------------------------------------------------------------------|--------------|-----------------|--|
| [Required] Password                                                                 |              | Forgot Password |  |
| Back                                                                                | Registration |                 |  |

If you forgot your password, click [Forgot Password] and follow the instructions on the screen. Reset your password, enter the new password, and click [Registration].

#### 9. Confirm that user registration has been completed.

Once user registration is completed,

(1) [The user registration has been completed.] is displayed on the upper part of the screen.

| The user registration has been complete | ed.                         |                                           |
|-----------------------------------------|-----------------------------|-------------------------------------------|
| Step1                                   | Step2                       | Step3                                     |
| User information & license confirmation | Confirmation of the changes | The user registration has been completed. |

You must close your web browser before performing the following tasks.

(2) Our License Management System will send you an email to notify you that your user registration has been completed.

Sender Email Address: webmaster@selms-mail.konicaminolta.com

Confirm that you have received this email.

#### 10. Click [Next] on the screen below.

| 🥑 License management                                                        |
|-----------------------------------------------------------------------------|
|                                                                             |
| Please register your information before activation from the following link. |
| https://selms.konicaminolta.com/login                                       |
|                                                                             |
|                                                                             |
|                                                                             |
|                                                                             |
|                                                                             |
|                                                                             |
|                                                                             |
|                                                                             |
|                                                                             |
| Next > Cancel                                                               |

### **11.** Activate the license and install the software.

Confirm that Skin Analysis Software is displayed on the screen below, click [Next], activate the license, and install the software.

| 1 | License management                                                        |
|---|---------------------------------------------------------------------------|
| ٦ | The following license will be activated and be installed on the computer. |
|   | Product: Skin Analysis Software                                           |
|   | Next > Cancel                                                             |

### 12. Confirm that the license installation is completed.

The screen below will be displayed when the license installation is completed.

A message indicating that the license has been activated and which product has been activated is displayed. **Confirm the details provided on the screen and click [Finish].** 

| 1 | License management                   |
|---|--------------------------------------|
| ſ | The following license are installed. |
|   | Product: Skin Analysis Software      |
|   |                                      |
|   |                                      |
|   | Finish                               |

#### Notes

#### **Important License Precautions**

The license for Skin Analysis Software CM-SA2 is linked to the computer on which the license is installed and activated. If you move this software to another computer (e.g., when you replace your computer with a new one), migrate the license to your new computer before uninstalling the software from your old computer.

### Migrating the License

You can migrate your CM-SA2 license from your old computer to a new one when necessary, such as when you buy a new computer.

Notes

• To migrate your license, log on to Windows with a user account that has administrator privileges.

- Licenses are migrated over the network. Both the source and destination computers must be on the same network.
- Confirm the IP address or computer name of the destination computer before migrating your license.

### Procedure

|   | Source Computer | Destination Computer                                                                                                    |
|---|-----------------|----------------------------------------------------------------------------------------------------|
| 1 |                 | Install CM-SA2 on the destination computer (the computer to which you want to migrate the license).                                                                                                    |
| 2 |                 | Start CM-SA2 on the destination computer.<br>• If CM-SA2 does not start, launch the license migration<br>tool directly from Explorer. The license migration tool is<br>located in the folder below.<br>C:\Program Files\KONICA MINOLTA\CM-SA2\<br>CMSALicenseTransferTool.exe<br>If the [User Account Control] dialog box appears and asks<br>whether you want to run the license migration tool, click<br>[Yes].<br>Proceed to Step 5 below.                                                                                                    |
| 3 |                 | Select [Version and License Info].            Ø Skin Analysis Software CM SA2 - Unstitled          File(F) View(V) Instrument(I) Data(D) Application Setting(A)         Help(H)            ①              ①          ①             ①             ①         ①             ①             ①             ③             ①             ①             ①             ①             ①             ①             ①             ①             ①             ③             ③             ①             ①             ①             ①             ①             ①             ①             ①             ①             ①             ①             ①             ①             ①             ① </th |

|   | Source Computer                      | Destination Computer                                                                                                    |
|---|--------------------------------------|----------------------------------------------------------------------------------------------------|
| 4 |                                      | The Version and License Info screen is displayed.<br>Click the [Transfer] button.<br>Version and License Info<br>Version : End User License Agreement<br>Open Source<br>License:<br>Activate Transfer<br>Close<br>The [License management] dialog box is displayed.<br>• If the [User Account Control] dialog box appears and<br>asks whether you want to run the license migration tool,<br>enter your username and password, and then click [Yes]. |
| 5 |                                      | Select [Receive and install license on this computer] and<br>click [Next >].                                                                                                    |
| 6 |                                      | The [License transfer] dialog box is displayed, showing<br>the IP address of the destination computer.                                                                                                    |
| 7 | Start CM-SA2 on the source computer. |                                                                                                    |

|    | Source Computer                                                                                                   | Destination Computer |
|----|----------------------------------------------------------------------------------------------------|----------------------|
| 8  | Select [Help] menu $\rightarrow$ [Version and License Info].                                                      |                      |
|    | Skin Analysis Software CM-Sk2 - Untitled     File(F) View(V) Instrument(I) Data(D) Application Setting(A) Help(H) |                      |
|    |                                                                                                    |                      |
|    | The Version and License Info screen is displayed.                                                                 |                      |
| 9  | Click [Transfer].                                                                                                 |                      |
|    | The [License management] dialog box is displayed.                                                                 |                      |
|    | <ul> <li>If the [User Account Control] dialog box appears and</li> </ul>                                          |                      |
|    | asks whether you want to run the license migration tool,                                                          |                      |
|    | enter the username and password of the administrator,                                                             |                      |
| 10 | Calcot [Transfer licence from this computer] and aligh                                                            |                      |
|    | [Next >]                                                                                                    |                      |
|    |                                                                                                    |                      |
|    | License transfer                                                                                                  |                      |
|    | Transfer license from this computer                                                                               |                      |
|    | Receive and install license on this computer                                                                      |                      |
|    |                                                                                                    |                      |
|    | Next > Cancel                                                                                                    |                      |
| 11 | The [License transfer] dialog boy is displayed                                                                    |                      |
|    |                                                                                                    |                      |
|    | <ul> <li>Ckerse conjuer</li> </ul>                                                                                |                      |
|    | Please select the license to transfer and the recipient computer License to transfer 149453529455441178           |                      |
|    | Product: Skin Analysis Software                                                                                   |                      |
|    |                                                                                                    |                      |
|    |                                                                                                    |                      |
|    | Recipient:                                                                                                    |                      |
|    | Manual (2)                                                                                                    |                      |
|    | If both are entered, the one entered manually will be used.                                                       |                      |
|    | Transfer Cancel                                                                                                   |                      |
|    |                                                                                                    |                      |
|    | (1) Click on the current license and select the license                                                           |                      |
|    | to migrate from the drop-down list that appears. The                                                              |                      |
|    | (2) Click the drop-down button and select the destination                                                         |                      |
|    | computer from the list that appears.                                                                              |                      |
|    | If you cannot find the destination computer in the list,                                                          |                      |
|    | enter the IP address of the destination computer in the                                                           |                      |
|    | [Manual] text box.                                                                                                |                      |
|    | • When entering the IP address manually, omit the                                                                 |                      |
|    | [http://]string at the beginning and the port                                                                     |                      |
|    | number [.xxxx] at the end, and enter only XXX.XXX.                                                                |                      |
|    | the image in Step 6). For example, if the dialog box                                                              |                      |
|    | displays [http://100.111.123.145:2000], enter only                                                                |                      |
|    | [100.111.123.145].                                                                                                |                      |

|    | Source Computer                                                                                                    | Destination Computer                                                                                                    |
|----|----------------------------------------------------------------------------------------------------|----------------------------------------------------------------------------------------------------|
| 12 | Click [Transfer]. Your computer will contact the license<br>server and begin transferring your license to the license<br>server.<br>The progress status is displayed in the dialog box. | The progress status is displayed in the dialog box.         Icense transfer         Waiting for the license transfer.         Waiting for the license transfer. Address :         http://10.127.16.19:2067         Connection requested from 10.127.69.82:58540         Installing license Done. |
| 13 | When the transfer of your license to the license server is completed, click [Finish] to close the dialog box.                                                                           | When the transfer of your license to the license server is completed, click [Finish] to close the dialog box.                                                                                                    |

## **Overview**

### Major Functions

| Skin data display         | Melanin Index                                                                                 |
|---------------------------|-----------------------------------------------------------------------------------------------|
|                           | Hb Index [Hemoglobin (oxidized and reduced) index]                                            |
|                           | Hb SO <sub>2</sub> Index (%) [Hemoglobin oxygen saturation index (%)]                         |
|                           | ITA° [Individual Typology Angle] <sup>*1</sup>                                                |
|                           | ITA° classification                                                                           |
| Colorimetric              | L*, a*, b*, C*, h, Munsell value (Hue, Value, Chroma) <sup>*2</sup>                           |
| value display             |                                                                                               |
| Graph Display             | Hue - Value Graph                                                                             |
|                           | Hb Index - Melanin Index Graph                                                                |
|                           | ITA° Graph                                                                                    |
|                           | Dual-Axis Graph <sup>*3</sup>                                                                 |
| Data output <sup>*4</sup> | Saving/reading data in CM-SA2 original format                                                 |
|                           | Saving data in CSV format                                                                     |
|                           | [Melanin Index, Hb Index, Hb SO $_2$ Index (%), L*, a*, b*, C*, h, ITA°, ITA° classification, |
|                           | Observer/Illuminant, measurement area, instrument name                                        |
|                           | Munsell value (Hue, Value, Chroma), Spectral reflectance (400-700 nm) <sup>*5</sup> ]         |
| Other                     | Saving and displaying measured viewfinder image (CM-17d) <sup>*6</sup>                        |

\*1: The ITA° is calculated under environmental conditions of 2° observer and illuminant D65.

\*2: The Munsell value is calculated under environmental conditions of 2° observer and illuminant C.

\*3: The colorimetric values for each axis can be selected from L\*, a\*, b\*, C\*, and h.

\*4: Data used in applications such as Excel should be saved in CSV format. The CM-SA2 software cannot reload data saved in CSV format. For that purpose, you need to save the data in the original CM-SA2 format.

\*5: The spectral reflectance to be output is the reflectance obtained in SCI (specular component included) mode.

\*6: Data will be saved only when the CM-17d is connected, the viewfinder image is displayed, and the save settings of this software have been configured prior to measurement. Images captured during measurement are saved in a format linked to the measurement data and can be displayed later.

#### Memo /

 $\Box$  About ITA°

Abbreviation for Individual Typology Angle, one of the indicators used to classify skin color.

An angle calculated in the CIE-L\*a\*b\* color space that expresses color intensity.

The ITA° classification for each data point is displayed as one of the six categories in the table below.

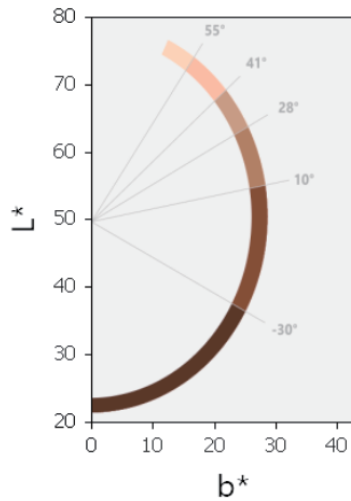

|     | ITA°                                                | ITA° classification |
|-----|-----------------------------------------------------|---------------------|
| 8°  | $ITA^{\circ}$ > 55                                  | Very Light          |
| 10° | 41 <ita°≤55< td=""><td>Light</td></ita°≤55<>        | Light               |
|     | 28 <ita°≤41< td=""><td>Intermediate</td></ita°≤41<> | Intermediate        |
|     | 10 <ita° 28<="" th="" ≤=""><th>Tan</th></ita°>      | Tan                 |
|     | -30 <ita° 10<="" td="" ≤=""><td>Brown</td></ita°>   | Brown               |
|     | ITA° <-30                                           | Dark                |

## Screen Configuration

The main screen of Skin Analysis Software CM-SA2 is configured as shown below.

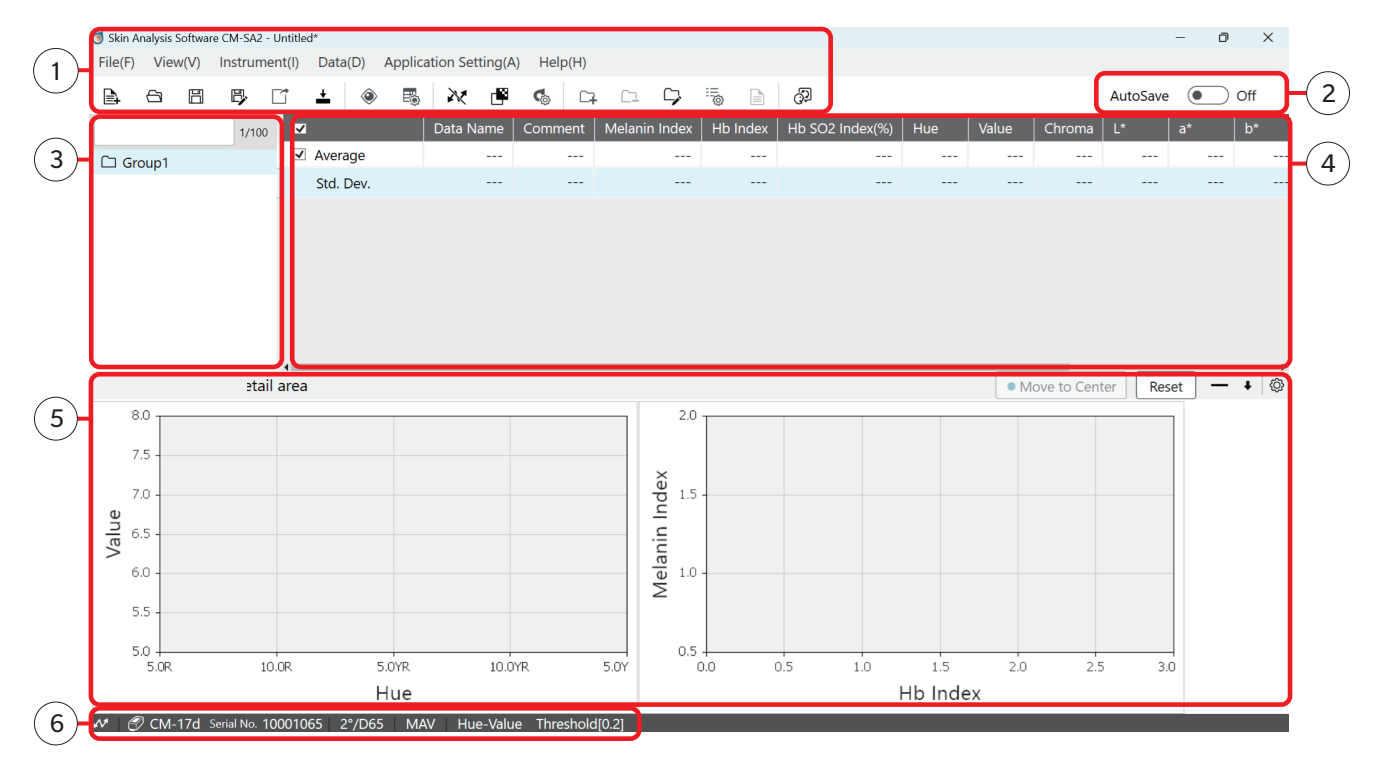

| No. | Screen Configuration Part    | Description                                                        |
|-----|------------------------------|--------------------------------------------------------------------|
| 1   | Menu bar, toolbar            | Bar for selecting the function to execute                          |
| 2   | Auto Save Settings button    | Switch button for function to overwrite and save data each time    |
|     |                              | measurements are taken.                                            |
| 3   | Group list                   | Group search and display                                           |
| 4   | Data list                    | Displays data linked to the selected group.                        |
| (5) | Graph/Measurement image area | Displays the selected graph or measurement image.                  |
|     |                              | * The measurement image can only be displayed when the             |
|     |                              | viewfinder image is saved during measurement using the CM-17d.     |
| 6   | Status bar                   | Displays the name of the instrument connected to the software, the |
|     |                              | serial number (not displayed if not connected), the currently set  |
|     |                              | observer/illuminant, the measurement area, and the threshold       |
|     |                              | warning settings.                                                  |

| Basic Flow of Operation                                            |   |                 |
|--------------------------------------------------------------------|---|-----------------|
| Connect the measuring instrument and your computer                 | 1 |                 |
| $\overline{\Box}$                                                  |   |                 |
| Start the software                                                 | 1 |                 |
|                                                                    |   |                 |
| Set measurement conditions (measurement area, illuminant/observer) | 1 |                 |
|                                                                    |   |                 |
| Calibrating the Instrument (Zero Calibration, White Calibration)   | 1 |                 |
|                                                                    |   |                 |
| Set the default data name and comment                              |   |                 |
| • Add groups                                                       |   | * As necessary. |
| <ul> <li>Set the illuminant/observer</li> </ul>                    |   |                 |
|                                                                    | _ |                 |
| Measurement                                                        | 1 |                 |
|                                                                    |   |                 |
| Edit the data name and comment                                     |   |                 |
| Configure screen display settings (data list, graph, images        |   |                 |
| taken during measurement)                                          |   | * Ac pococcoru  |
| • Save the file                                                    |   | As necessary.   |
| <ul> <li>Output the data (save in CSV format)</li> </ul>           |   |                 |
| Print or output the PDF                                            |   |                 |
|                                                                    |   |                 |
| Exit the software                                                  | l |                 |

# **Basic Operation**

### Connecting the Measuring Instrument and Your Computer

For instructions on how to connect the measurement instrument to your computer, refer to the instruction manual for the measuring instrument.

- Connecting the instrument to your computer for the first time may require the installation of a device driver.
   When using the CM-17d, you can display the electronic viewfinder image captured by the CM-17d's built-in camera during measurement on the screen for this software and save it together with the measurement data. However, be sure to connect the CM-17d to your computer via a USB cable or wireless LAN when using the above functions. These functions are not available when using a Bluetooth connection. (Not compatible.)
  - If you are using CM-2600d or CM-2500d, use the driver that comes with the USB serial conversion cable.

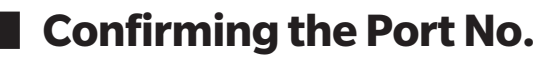

Confirm the COM port on your computer to which the instrument has been assigned.

#### Procedure

- 1. Right-click the Windows Start button located at the bottom of the screen.
- 2. Click [Device Manager] in the menu that appears to open [Device Manager].
  - Log on to Windows with a user account that has administrator privileges.

#### 3. Double-click [Ports (COM & LPT)].

• The group is expanded and the COM port number assigned to the instrument is displayed. Confirm the port number.

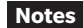

s This COM port number may be required when you start CM-SA2 and connect to the instrument.

Memo · If the connected instrument is not displayed in [Ports (COM & LPT)] and instead [Unknown device] is displayed, rightclick [Unknown device], select [Update driver], and select the corresponding subfolder under the folder where Skin Analysis Software CM-SA2 is installed.

CM-17d and CM-16d: KMMIUSB

CM-700d and CM-600d: kmsecm700

- If the Windows security dialog box appears, click [Install].
- Confirm the COM port on your computer to which the instrument has been assigned.

Memo You can connect via a USB cable or, for some instruments, wirelessly using a wireless LAN, Bluetooth module, or other accessory (sold separately).

### Starting the Software

Double-click the [Skin Analysis Software CM-SA2] shortcut icon on your desktop.

• To exit the software, click [Exit] in the [File] menu.

### **Connecting the Instrument and Software**

Select [Connect] from the [Instrument] menu or click the Connect button to connect.

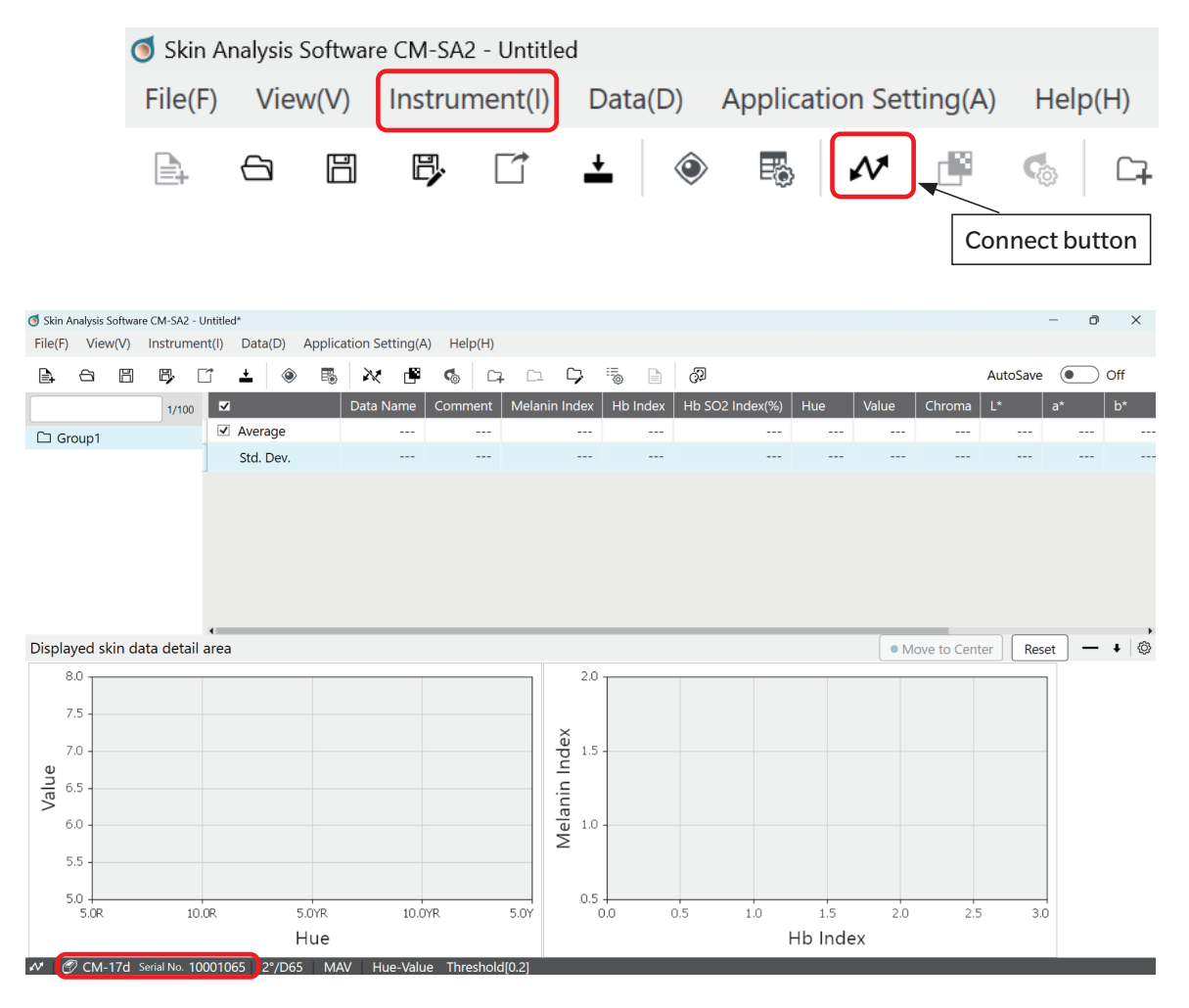

When the instrument and your computer are connected properly and the software is connected to the instrument, the model name and serial number of the connected instrument are displayed on the lower left of the screen.

<Display Example>

CM-17d Serial No. 10001065

Memo · You can also start the software by selecting the [KONICA MINOLTA] - [Skin Analysis Software CM-SA2] icon in the Windows Start menu (or Start screen).

### **Setting the Serial Port (COM Port)**

When the software is started, the following may appear depending on the number of instruments connected to your computer, the instrument model, or the connection status, in which case you will need to select a port number.

| Instrument Communication Settings |           | ×     |
|-----------------------------------|-----------|-------|
| Select Instrument Type to Connect |           |       |
| Connection Settings               |           |       |
| Port No.                          |           |       |
|                                   | Connect C | ancel |

Example of Instrument communication settings screen

Select the COM port number of the instrument to use from the drop-down list. \* For information on how to confirm the COM port number, refer to P.25.

• When some connection failure such as the measuring button on the instrument becoming disabled occurs during the use of this software, select [Connect] from the [Instrument] menu for reconnection. If the problem is not resolved, refer to [Connecting to an External Device - Connecting a Personal Computer (or Other Computer)] and [Troubleshooting] in the instruction manual for the instrument.

### Setting the Measurement Area (CM-17d, CM-700d, and CM-2600d Only)

You can select either MAV or SAV as the measurement area (a measurement condition) as appropriate for the size of the target area and other factors.

On the instrument side, set the switch on the instrument body and attach a target mask that is appropriate for the selected measurement area. For information on how to do these things and related precautions, refer to the instruction manual for the instrument.

Be sure to also set the measurement area in the software to the selected measurement area before performing calibration or measurement.

#### Procedure

 Click [Instrument] menu → [Measurement condition settings]. The Measurement Condition Setting screen is displayed.

#### 2. Select the appropriate measurement area (MAV or SAV) and click the [OK] button.

**Memo** / • The measurement area set in the software is displayed in the status bar located on the lower part of the screen. (MAV or SAV.)

• A warning message is displayed if the settings for the instrument and the software do not match.

### Calibrating the Instrument (Zero Calibration, White Calibration)

The calibration screen appears automatically when the software is started. You can also perform calibration by selecting [Calibration] from the [Instrument] menu. Follow the instructions displayed on the screen to perform the calibration correctly.

- White Calibration Screen Example -

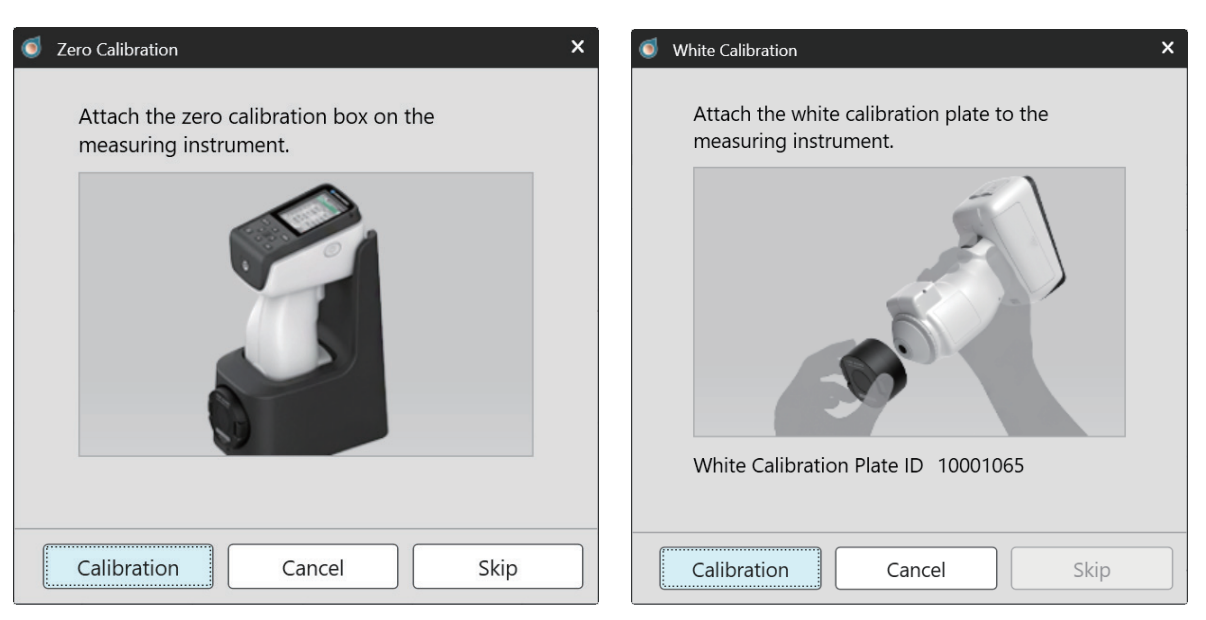

### - Zero Calibration Screen Example -

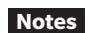

• For calibration precautions, refer to the instruction manual for the instrument.

- When using the CM-17d, CM-700d, or CM-2600d, set the measurement area before performing calibration. Perform calibration with the appropriate target mask attached.
- If you need to change the measurement area during measurement, set the correct measurement area in the software, perform calibration, and then resume measurement.

### **Taking Measurements**

Press the measuring button on the instrument to start measurement.

- The measured data is stored in the selected group.
- One group can store a maximum of 100 data measurements.
- Note that a maximum of 10,000 data measurements can be stored in a single file.

 Before starting measurement, be sure to check the connection between the instrument and the software. (Refer to P.26)

- When using CM-17d, CM-700d, or CM-2600d, the measurement area settings should also be confirmed.
- When measuring with the CM-17d, press the measuring button and release your finger immediately.

Press and hold the button (for at least 0.5 seconds) to cancel the measurement and bring up the measurement position confirmation screen.

### Setting Data Items Displayed Onscreen

You can set whether to display or hide items No. 2 to 5 and No. 12 to 18 in the table below in the data list on the screen.

#### <Table>

| No. | Item                         | Display              |
|-----|------------------------------|----------------------|
| 1   | Data name                    | Normal display       |
| 2   | Comment                      | Show/hide can be set |
| 3   | Melanin Index                | (default = show)     |
| 4   | Hb Index                     |                      |
| 5   | Hb SO <sub>2</sub> Index (%) |                      |
| 6   | Hue                          | Normal display       |
| 7   | Value                        |                      |
| 8   | Chroma                       |                      |
| 9   | L*                           |                      |
| 10  | a*                           |                      |
| 11  | b*                           |                      |
| 12  | C*                           | Show/hide can be set |
| 13  | h                            | (default = hide)     |
| 14  | ITA°                         |                      |
| 15  | ITA° classification          |                      |
| 16  | Observer/Illuminant          |                      |
| 17  | Measurement area             |                      |
| 18  | Instrument name              |                      |

#### Procedure

- 1. Select [View] menu  $\rightarrow$  [List Item Settings].
- 2. The List View Item Settings dialog box is displayed. Select the items to display in the data list and click the [OK] button.
- **Memo** The order in which the items are displayed cannot be changed. (I.e., the order is fixed.)
  - Column widths can be adjusted for each item.
  - If the right side of the software screen is not visible due to your computer's (i.e., Windows') Scale and Layout settings, adjusting the display size may help.

Example of Procedure

- 1. Right-click anywhere on the desktop where there is an empty space on the screen.
- 2. Select Display Settings.
- 3. Adjust the zoom in/out.
  - Example: If zoom in/out is set to a value like 150% or 125%, change it to 100%.

### Setting the Initial Data Name and Comment

You can configure the initial data name and comment settings prior to performing measurement.

#### Procedure

- 1. Select [Measurement data settings] from the [Data] menu.
- 2. Configure the data name and comment settings in the [Data Name Setting] tab.

| i Measure  | ment data settings                 |                                                                          | x |
|------------|------------------------------------|--------------------------------------------------------------------------|---|
|            | Default Data Setting               | Other Settings                                                           |   |
| Data       | Name Setting                       | Formats                                                                  |   |
| ۲          | Data #\$N                          | 1 ↓ \$N : Sequence * number will be incremented from the specified value | e |
| $\bigcirc$ | Data \$M/\$D/\$Y - \$h:\$m:\$s     | at the measurement                                                       |   |
| $\bigcirc$ | Data \$N \$M/\$D/\$Y - \$h:\$m:\$s | 1 <b>\$</b> ¥ : Year                                                     |   |
| $\bigcirc$ | Data \$N \$M/\$D/\$Y - \$h:\$m:\$s | 1 ▲ SM : Month                                                           |   |
| $\bigcirc$ | Data \$N \$M/\$D/\$Y - \$h:\$m:\$s | \$D : Day<br>1 ♣<br>\$h : Hour                                           |   |
| — Exam     | ples                               | \$m : Minute                                                             |   |
| Data       | #00001                             | \$s : Second                                                             |   |
|            |                                    |                                                                          |   |
| Comme      | nt                                 |                                                                          |   |
|            |                                    |                                                                          |   |
|            |                                    |                                                                          |   |
|            |                                    |                                                                          |   |
|            |                                    | OK Cancel                                                                |   |

The data you measure will be given data names in the format you have set in the [Data Name Setting] tab.

• Data names can be up to 64 characters long.

The comments set on the above screen will be applied to all data.

• Comments can be up to 64 characters long.

Memo · If you do not set any default data and measure without making any changes from the initial state, the measurement data will be named in the format "Data #00001," "Data #00002," "Data #00003," and so on, with the number incrementing each time a measurement is taken. In addition, if the comment field is left blank, the date and time of measurement (yyyyMMddhhmmss) will be recorded automatically.

### Editing the Data Name and Comment

Follow the steps below to edit data names and comments after measurement.

#### Procedure

- 1. Select the data to edit on the software screen, and right-click while the background color is set to light blue.
- 2. A menu is displayed. Select [Data Property].

|           | Data Name   | Comment                             | Melanin Index |
|-----------|-------------|-------------------------------------|---------------|
| ✓ Average |             |                                     | 0.501         |
| Std. Dev. |             |                                     | 0.015         |
| ✓ 1       | Data #00017 | Delete                              | 0.511         |
| ✓ 2       | Data #00018 | Сору                                | 0.491         |
|           |             | Paste<br>Delete Measured Data Image |               |
|           |             | Data Property                       |               |

- 3. The [Data Property] screen is displayed, where you can edit data names and comments.
  - Up to 64 characters can be used for the data name and comment.

| Ø Data Property    |    |        | × |
|--------------------|----|--------|---|
| Data #00017        |    |        | ] |
|                    |    |        |   |
| Measurement Date : |    |        |   |
| Instrument Name :  |    |        |   |
| Serial No. :       |    |        |   |
| Measurement Area : |    |        |   |
| Specular Componer: |    |        |   |
| Comment            |    |        |   |
|                    |    |        |   |
|                    |    |        |   |
|                    |    |        |   |
|                    | OK | Cancel |   |

4. When you have finished editing, click the [OK] button.

### Deleting Data

To delete data, select the data to delete, and right-click to display the menu and select [Delete] while the background color is set to light blue.

### Showing Data Properties

To show data properties, select the target data, and then right-click and choose [Data Properties] from the menu while the background color is set to light blue.

The following information about the data is displayed.

Data name, measurement date and time, instrument name, serial number, measurement area, specular component mode, and data comments

| O Data Property ×  |
|--------------------|
|                    |
| Data #00017        |
|                    |
| Measurement Date : |
| Instrument Name :  |
| Serial No. :       |
| Measurement Area : |
| Specular Componer: |
|                    |
| Comment            |
|                    |
|                    |
|                    |
| OK Cancel          |

### Checking/Unchecking All Data

Check the box to the left of [Data Name] to select the average value and all data.

| 🍯 Skin Analysis Softwa | re CM-SA2 - For40_4                                                                                                    | 41 checkmark' | k       |          |                |
|------------------------|----------------------------------------------------------------------------------------------------|---------------|---------|----------|----------------|
| File(F) View(V)        | Instrument(I)                                                                                                    | Data(D)       | Applica | tion Set | ting(A)        |
|                        | B, []                                                                                                    | <u>+</u>      |         | X        |                |
|                        | 1/100                                                                                                    | ]             |         | Data Na  | ame            |
| Group1                 | <ul> <li>Image: A start of the start of the start of</li></ul> | Average       |         |          |                |
|                        |                                                                                                    | Std. Dev.     |         |          |                |
|                        | $\checkmark$                                                                                                    | 1             |         | Data #   | #00001         |
|                        | $\checkmark$                                                                                                    | 2             |         | Data #   | <i>‡</i> 00002 |
|                        | $\checkmark$                                                                                                    | 3             |         | Data #   | ŧ00003         |

Uncheck the box to the left of [Data Name] to deselect the average value and all data.

| 🍯 Skin Analysis Softwa | re CM-SA2 - For40_4 | 41 checkmark' | r       |           |         |
|------------------------|---------------------|---------------|---------|-----------|---------|
| File(F) View(V)        | Instrument(I)       | Data(D)       | Applica | ation Set | ting(A) |
|                        |                     | <b>⊥</b> ⊚    | Ē       | X         |         |
|                        | 1/100               |               |         | Data Na   | ame     |
| Group1                 |                     | Average       |         |           |         |
|                        |                     | Std. Dev.     |         |           |         |
|                        |                     | 1             |         | Data #    | ŧ00001  |
|                        |                     | 2             |         | Data #    | ŧ00002  |
|                        |                     | 3             |         | Data #    | ŧ00003  |

#### Notes Data marked with a check mark ( $\checkmark$ ) will be displayed on the graph.

- Memo · The first row of the data list is the average value of the checked data. The second row is the standard deviation of the checked data.
  - When there are two or more checked data items in the third row or lower of the data list, the values are calculated and displayed. (Only for items for which calculation is possible.)

### When Adding Averaged Data to the Data List

After taking several measurements, you can select any two or more data points recorded in the data list for the same group and add their average value as data to the final row of the data list.

#### Procedure

- 1. Select the target data to be averaged from the data list on the screen.
  - You must select at least two data items.
  - To select multiple data items, hold down the Shift or Ctrl key and click the rows of the target data in the data list on the main screen. The background color of the selected data rows will change to light blue.

### 2. Right-click on the selected row (background color: light blue).

#### 3. A menu is displayed. Select [Average Selected Data].

| 1/100  |            | Data Name       | Comment                                            | Melanin Index | Hb Index | Hb SO2 Index(%) | Hue   | Value |      |
|--------|------------|-----------------|----------------------------------------------------|---------------|----------|-----------------|-------|-------|------|
| Group1 | ✓ Average  |                 |                                                    | 0.468         | 0.872    | 55.2            |       | 6.94  |      |
|        | Std. Dev.  |                 |                                                    | 0.115         | 0.060    | 6.1             |       | 0.06  |      |
|        | <b>☑</b> 1 | Data #00001     | Delete                                             | 0.591         | 0.809    | 52.0            | 5.6YR | 6.92  |      |
|        | <b>√</b> 2 | Data #00002     | Copy<br>Paste                                      | Сору          | 0.363    | 0.877           | 51.4  | 5.0YR | 6.89 |
|        | <b>√</b> 3 | Data #00003     |                                                    | 0.449         | 0.929    | 62.2            | 4.4YR | 7.00  |      |
|        | 4          | Averaged data_1 | Delete Measured Data Imac<br>Average Selected Data | e 0.477       | 0.843    | 51.7            |       | 6.90  |      |
|        |            |                 | Valid value extraction                             |               |          |                 |       |       |      |

- Notes The information indicating the data used as the basis for calculating the average value of the data you have added in the above procedure is not recorded automatically. If necessary, change the data names or comments so that the target data can be identified when viewed later.
- Memo · The first row of the data list displays only one type of average value, and no further additions can be made to the data list.

However, if you generate average data rows using the above procedure, you can repeat the procedure to add multiple average data entries for different targets to the data list. This function is especially useful when you need to visually compare multiple averaged data items, such as when analyzing changes over time.

• You can also plot the averaged data on a graph by checking the box to the left of the averaged data you have added to the data list.

### Setting the Observer/Illuminant

Set the observer and illuminant that serve as observation conditions for colorimetric values (L\*, a\*, b\*). You can change the display color values by changing the conditions (observer, illuminant) before starting measurement or even after measurement.

### Procedure

- 1. Select [Observer/Illuminant setting] from the [View] menu.
- 2. The Observer/Illuminant dialog box is displayed.

| Ø Observer/Illuminant setting |    |   |     | ×      |
|-------------------------------|----|---|-----|--------|
|                               |    |   |     |        |
| Observer/Illuminant           | 2° | ~ | D65 | ~      |
|                               |    |   |     |        |
|                               |    |   | OK  | Cancol |
|                               |    |   | UK  |        |

#### Select one of the four conditions below.

- (1) 2° observer/illuminant D65 (Default)
- (2) 10° observer/illuminant D65
- (3) 2° observer/illuminant C
- (4) 10° observer/illuminant C

### 3. Select the desired conditions, and then click the [OK] button.

Memo · The observation conditions (observer/illuminant) that are currently set are displayed in the status bar located on the lower left of the screen.

This software allows data management by group.

## When Adding a Group

Select [Add Group] from the [Data] menu.

- Up to 100 groups can be created.
- Each group can store a maximum of 100 data items.

### When Editing a Group Name

1. Right-click while the group to edit is selected, or select [Edit Group Name] from the [Data] menu.

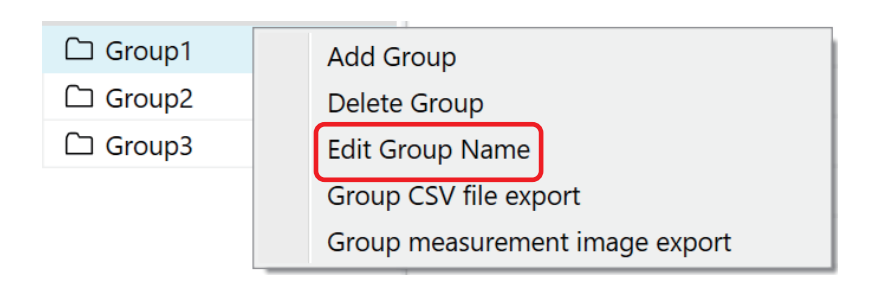

2. Enter the group name you want to use in the Group Name Edit screen and click the [OK] button.

| 🧔 Edit Group Name | ×      |
|-------------------|--------|
| Group1            |        |
| ОК                | Cancel |

- Group names can be up to 30 characters long.
- The first group name is set to "Group1" by default. Each time a group is added, a name is assigned in the format "Group2," "Group3," and so on, with the number incrementing with each group added.

### When Deleting a Group

Select the group to delete from the groups displayed in the group list on the upper left of the screen. With the group selected, right-click or choose [Delete Group] from the [Data] menu.

Notes • When a group is deleted, all the data linked to the deleted group is also deleted.

### **Group Search**

You can enter conditions (such as letters, numbers, or symbols) in the search box to display only those groups that contain the conditions you entered in their group name.

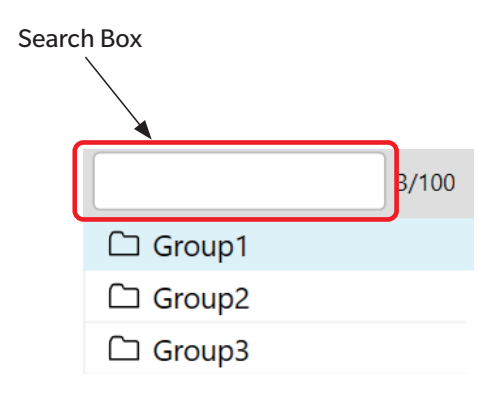

Memo · ×/100 will be displayed to the right of the search box. (This is the group counter.)
 × indicates the total number of groups that have been created.
 100 is the maximum number of groups that can be created.

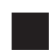

## **Graph Display**

You can use this software to display the data you have measured as a graph. (By group units only.)

| Table |                  |                                            |                    |  |
|-------|------------------|--------------------------------------------|--------------------|--|
| No.   | Graph Type       | X-Axis                                     | Y-Axis             |  |
| 1     | Hue-Value graph  | Hue                                        | Value (brightness) |  |
| 2     | Hb-Melanin graph | Hb Index                                   | Melanin Index      |  |
|       |                  | (hemoglobin index)                         |                    |  |
| 3     | ITA° Graph       | b*                                         | L*                 |  |
| 4     | Dual-axis graph  | You can select which graph to display from |                    |  |
|       |                  | five patterns combining L*,                | a*, b*, C*, and h. |  |

### Graph/Measurement Image Area Settings

Graphs No. 1 and No. 2 in the table above are displayed in the graph/measurement image area by default.

<Initial State>

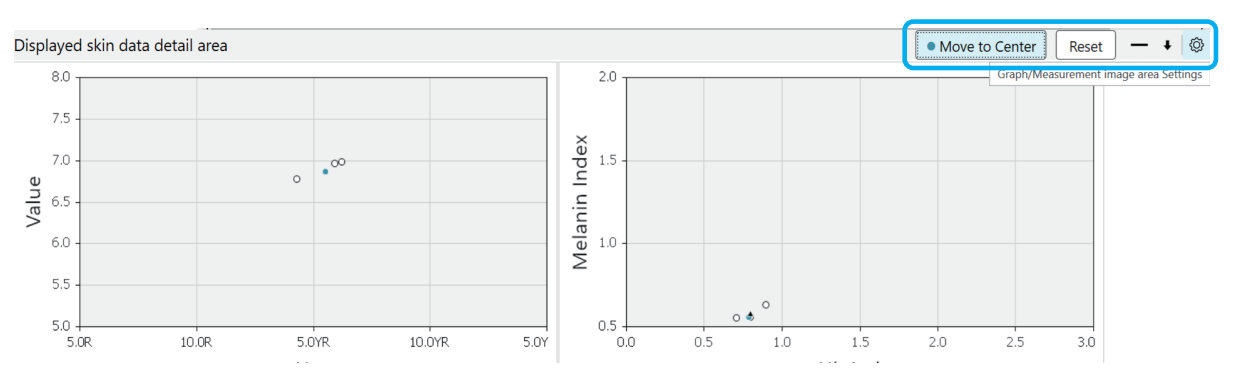

You can customize the graph/measurement image area and graph using the various buttons located in the upper right.

![](_page_37_Picture_10.jpeg)

| Button Name           | Description                                                                                                    |
|-----------------------|----------------------------------------------------------------------------------------------------|
| Move to Center button | You can change the display range of the graph so that the data<br>you selected (background color: light blue) is positioned near<br>the center of the graph.<br>* This function is only available for Hue-Value graphs and dual-<br>axis graphs. |
| Reset button          | Restores the graph to its default state after its display range has been changed.                                                                                                    |

| Button Name     | Description                                                                                                    |
|-----------------|----------------------------------------------------------------------------------------------------|
| —/🗆 buttons     | Click the [—] button to minimize (hide) the graph.                                                                                                    |
|                 | Click the $[\Box]$ button to maximize the graph.                                                                                                    |
| ↓ / ↑ buttons   | Click the [ $\uparrow$ ] button to enlarge the graph display area.<br>Click the [ $\downarrow$ ] button to shrink the graph display area.                                                                     |
| Settings button | Click this button to change the type of graph displayed on the<br>screen or to configure items.<br>* The measured viewfinder image display settings with the CM-17d<br>can also be adjusted with this button. |

## Selecting the Graph to Display and Configuring Settings

### Procedure

- 1. Click the Settings button. Alternatively, select [View] menu  $\rightarrow$  [Graph/Measurement image area settings].
- 2. The screen below is displayed. Check the graph to display and configure settings as necessary.

| 1  | Graph/                | Measurement image area settings                                      |                                                   | × |
|----|-----------------------|----------------------------------------------------------------------|---------------------------------------------------|---|
| Yo | u can c               | hange what is displayed.                                             |                                                   |   |
|    | Ima<br>Measu<br>  Gra | nge Displayed Item<br>ured viewfinder image O D<br>ph Displayed Item | isplay 💿 Hide                                     |   |
|    | ✓                     | Hue-ValueGraph                                                       | The reliability boundary Oisplay I Hide           |   |
|    | ✓                     | Hb-Melanin IndexGraph                                                | The reliability boundary Oisplay I Hide           |   |
|    |                       | ITA°Graph                                                            |                                                   |   |
|    |                       | a*-L*Graph 🗸                                                         | Auto Range Adjust Off                             |   |
|    |                       | b*-L*Graph 🗸                                                         | Auto Range Adjust Off                             |   |
|    |                       | a*-b*Graph 🗸                                                         | Auto Range Adjust Off                             |   |
|    |                       |                                                                      | The reliability boundary(Check if Japanese women) |   |
|    |                       |                                                                      | OK Cancel                                         |   |

3. Click the [OK] button.

![](_page_39_Figure_0.jpeg)

• Auto Range Adjust is a function that automatically adjusts the graph range so that all data is displayed on the graph.

In the dual-axis graph, the Auto Range Adjust function must be turned off for the [ 
Move to Center] and [Reset] buttons to function.

## Selecting the Object Group and Data for Graph Display

Each graph displays data for the group that is selected in the group list on the screen.

To select a group, move the cursor to a group name that is displayed on the screen and click the name. The background color of the selected group will change to light blue.

Example: In the example below, [Group2] is selected.

![](_page_39_Figure_7.jpeg)

The graph shows only the average value data and measured data which has been checked (  $\checkmark$  ) on the data list on the screen. Check the data you want to display on the graph.

### Graph Markers

Refer to the table below for the meanings of the markers plotted on each graph.

#### Table

| Marker | Description                                                    |
|--------|----------------------------------------------------------------|
| 0      | Data in the data list with a check mark                        |
| •      | Data in the data list that has a check mark and is selected $$ |
|        | The average of the data in the data list with a check mark     |

\* To select data, move the cursor to the data you would like to select from the data list displayed on the screen and click on it. The entire row containing the selected data will change to light blue. You can also select multiple data items by using the Ctrl button or Shift button.

#### Marker Display Example

![](_page_40_Figure_6.jpeg)

### Magnifying and Copying the Graph

To magnify the graph (maximum image display), double-click on the graph. To copy a graph to the clipboard, right-click on the graph and select [Copy] from the menu.

# Viewfinder Image (CM-17d Only)

You can save viewfinder images taken with the CM-17d built-in camera at the same time the measurement is made with the viewfinder images linked to the measurement data, or display them on the software screen.

- To use the above functions, connect the CM-17d, press the electronic viewfinder key on the CM-17d before starting measurement, or press and hold the measuring button to switch the CM-17d LCD screen to the electronic viewfinder display (measurement position confirmation screen) before starting measurement. For information on how to configure settings for these instruments and related precautions, refer to the instruction manual for the instrument.
  - Make sure that the measurement target is displayed on the CM-17d LCD display unit before starting measurement.

## Settings Required to Save Image Data at the Time of Measurement as .mln2 file

Configure the following settings in the software before starting measurement.

#### Procedure

1. Select [Instrument] menu  $\rightarrow$  [Measurement condition settings].

| 2. Check [Save measured images] in the viewfinder | ages] in the | 'e measured in | viewfinder | function. |
|---------------------------------------------------|--------------|----------------|------------|-----------|
|---------------------------------------------------|--------------|----------------|------------|-----------|

| Measurement condition settings                                                                                                    |                                                              | ×                                                                                                    |
|----------------------------------------------------------------------------------------------------|--------------------------------------------------------------|----------------------------------------------------------------------------------------------------|
| Measurement Condition List         Measurement Area         Specular component processing         Viewfinder function         Save measured images         Outlier Notification         Notify of outliers during measure         If the measured data is an outparameter         Hue-Value         Threshold       0 | MAV    SCI  nent. tlier, a message screen will be displayed. | <ul> <li>About outlier alerts</li> <li>The Outlier Alert function notifies you when data exceeds the threshold compared to the standard data.</li> <li>The standard data is the first entry in the data list window for each group, and the threshold is based on the distance (1) or the value of ΔE*ab</li> <li>(*1)Distance between standard data based on parameter and measured data.</li> <li>How to use</li> <li>1.Check the box to "Notify of outliers during measurement".</li> <li>2. Set parameters.</li> <li>3.Input the threshold.</li> <li>Outlier data will be displayed in red during measurement.</li> <li>Parameter</li> <li>Darameter</li> <li>Marameter</li> <li>Marameter</li> <li>Compare ΔE*ab to standard data with threshold. (Easy: 1.3, Normal: 1.1, Strict: 0.8).</li> <li>Marameter Albendin Index</li> <li>Compare distance to threshold (Easy: 0.2, Normal: 0.15, Strict: 0.1).</li> </ul> |
|                                                                                                    |                                                              | OK Cancel                                                                                                    |

3. Click the [OK] button.

### Displaying Images at the Time of Measurement on the Main Screen

#### Procedure

- Click the Settings button on the right end of the graph/measurement image area, or select [View] menu → [Graph/Measurement image area settings].
- 2. The screen below is displayed. Select [Display] for the viewfinder image taken during measurement.

| 1                                                                                   | Graph/Measurement image area settings X           |                       |                                           |  |  |  |  |  |  |
|-------------------------------------------------------------------------------------|---------------------------------------------------|-----------------------|-------------------------------------------|--|--|--|--|--|--|
| Yc                                                                                  | You can change what is displayed.                 |                       |                                           |  |  |  |  |  |  |
| Image Displayed Item         Measured viewfinder image         Image Displayed Item |                                                   |                       |                                           |  |  |  |  |  |  |
|                                                                                     |                                                   | Hue-ValueGraph        | The reliability boundary Oisplay I Hide   |  |  |  |  |  |  |
|                                                                                     | ✓                                                 | Hb-Melanin IndexGraph | The reliability boundary 🛛 Display 💿 Hide |  |  |  |  |  |  |
|                                                                                     |                                                   | ITA°Graph             |                                           |  |  |  |  |  |  |
|                                                                                     |                                                   | a*-L*Graph 🗸          | Auto Range Adjust Off                     |  |  |  |  |  |  |
|                                                                                     |                                                   | b*-L*Graph 🗸          | Auto Range Adjust Off                     |  |  |  |  |  |  |
|                                                                                     |                                                   | a*-b*Graph 🗸          | Auto Range Adjust Off                     |  |  |  |  |  |  |
|                                                                                     | The reliability boundary(Check if Japanese women) |                       |                                           |  |  |  |  |  |  |
|                                                                                     |                                                   |                       | OK Cancel                                 |  |  |  |  |  |  |

#### 3. Click the [OK] button.

The viewfinder image of the data selected (background color: light blue) in the data list will be displayed in the bottom left of the screen.

|                                       | 1/100              |            |       | Data Name   | Comme   | Melanin Index   | Hb Index | HŁ   |
|---------------------------------------|--------------------|------------|-------|-------------|---------|-----------------|----------|------|
| Group1                                | ☐ Group1 ✓ Average |            |       |             |         | 1.038           | 1.614    |      |
|                                       |                    | Std. Dev.  |       |             |         | 0.131           | 0.284    |      |
|                                       |                    | ✓ 1        |       | Data #00001 | 7:04 PM | 0.888           | 1.802    |      |
|                                       |                    |            |       | Data #00002 | 7:25 PM | 1.094           | 1.288    |      |
|                                       |                    | <b>√</b> 3 |       | Data #00003 | 7:34 PM | 1.131           | 1.753    |      |
| Displayed skin data<br>Measured image | detail a           | area       |       | 8.0         |         |                 |          |      |
|                                       |                    |            |       | 7.0         |         |                 |          |      |
|                                       |                    |            | Value | 6.5         |         |                 |          |      |
|                                       |                    |            | Ĺ.    | 6.0         |         | ° 0             |          | _    |
|                                       |                    |            |       | 5.5         |         | •               |          | _    |
|                                       |                    |            |       | 5.0<br>5.0R | 10.0R   | 5.0YR 10<br>Hue | D.OYR 5  | 5.0Y |
|                                       |                    |            | )     |             |         |                 |          |      |

### Copying Image Data at the Time of Measurement

To copy the viewfinder image taken during measurement that is displayed on the screen to the clipboard, rightclick on the displayed image and select [Copy] from the menu.

![](_page_43_Picture_2.jpeg)

### Saving Image Data at the Time of Measurement in ZIP (png.) Format

You can save the finder image data you have obtained using the settings and procedures described on P.42 to your computer. <ZIP (.png)>

### Outputting All Group Images at the Time of Measurement as a Batch

### Procedure

- Select [File] menu → [Export as measured Images file].
   Alternatively, click the [Export as measured Images file] button on the toolbar.
- 2. Specify the save folder and file name, then click the [Save] button.

Saving Images at the Time of Measurement for a Single Group

### Procedure

- 1. Select the target group and right-click.
- 2. Select [Group measurement image export] from the menu that appears.

![](_page_43_Picture_13.jpeg)

3. Specify the save folder and file name, then click the [Save] button.

## **Other Functions**

### Outlier Notification Function

This function uses the first measured data item in a group as reference data and issues a warning when data exceeds the threshold value you have set for comparison with the reference data (such data is called an "outlier"). To use this function, configure settings using the procedure below as a reference.

![](_page_44_Picture_3.jpeg)

1. Select [Instrument] menu  $\rightarrow$  [Measurement condition settings].

#### 2. Check the methods for providing warnings on the displayed screen.

There are two warning methods, as described below.

- (1) Check [Notify of outliers during measurement.] to display rows of outliers in red in the data list.
- (2) In addition to (1), if you want a warning message to be displayed immediately after performing the measurement, check [If the measured data is an outlier, a message screen will be displayed.].

| Measurement Condition List       MAV         Measurement Area       MAV         Specular component processing       SCI         Viewfinder function       SCI         Viewfinder function       The standard data is the first entry in the data list window for each group, and the threshold is based on the distance (1) or the value of ΔE*ab         Save measured images       (*1)Distance between standard data based on parameter and measured data.         Moutify of outliers during measurement.       Check the box to "Notify of outliers during measurement.         If the measured data is an outlier, a message screen will be displayed.       About outlier data will be displayed in red during measurement.         Parameter       Hue-Value       Parameter         Hue-Value       Parameter       Parameter         Hue-Value       Parameter       Parameter         Mue-Value       Parameter       Parameter | Measurement condition settings                                                                                                    | ×                                                                                                    |
|----------------------------------------------------------------------------------------------------|----------------------------------------------------------------------------------------------------|----------------------------------------------------------------------------------------------------|
| Compare $\Delta E^*ab$ to standard data with threshold.                                                                                                    | <ul> <li>Measurement condition settings</li> <li>Measurement Condition List         <ul> <li>Measurement Area</li> <li>MAV</li> <li>Specular component processing</li> <li>SCI</li> <li>Viewfinder function</li> <li>Save measured images</li> </ul> </li> <li>Outlier Notification         <ul> <li>Notify of outliers during measurement.</li> <li>If the measured data is an outlier, a message screen will be displayed.</li> </ul> </li> <li>Parameter         <ul> <li>Hue-Value</li> <li>Outlier</li> </ul> </li> </ul> | <ul> <li>About outlier alerts</li> <li>The Outlier Alert function notifies you when data exceeds the threshold compared to the standard data.</li> <li>The standard data is the first entry in the data list window for each group, and the threshold is based on the distance (1) or the value of ΔE*ab</li> <li>(*1)Distance between standard data based on parameter and measured data.</li> <li>How to use</li> <li>1.Check the box to "Notify of outliers during measurement".</li> <li>2. Set parameters.</li> <li>3.Input the threshold.</li> <li>4. Outlier data will be displayed in red during measurement.</li> <li>Parameter</li> <li><b>AE*ab</b></li> <li>Compare ΔE*ab to standard data with threshold.</li> </ul> |

### 3. Set the parameter and threshold value.

| Parameter        | Threshold value* | Description of the threshold for each parameter                   |
|------------------|------------------|-------------------------------------------------------------------|
| ∆E*ab            | 0 to 10          | $\Delta E^*ab$ value of measured data relative to reference data. |
| Hue-Value        | 0 to 10          | The distance between plots for Hue and Value in                   |
|                  |                  | the measured data relative to the reference data.                 |
| Hb-Melanin Index | 0 to 10          | The distance between plots for Hb and Melanin in                  |
|                  |                  | the measured data relative to the reference data.                 |

\* Threshold that can be entered.

### 4. Click the [OK] button.

![](_page_45_Figure_1.jpeg)

<Example of screen displayed when warning methods (1) and (2) are selected>

Memo / When outlier notification are enabled, the parameters and thresholds are displayed in the status bar.

| $\mathcal{N}$ | 🕙 CM-17d | Serial No. 1000106 | 5 2°/D65 | MAV | Hue-Value | Threshold[0.2] |
|---------------|----------|--------------------|----------|-----|-----------|----------------|
|---------------|----------|--------------------|----------|-----|-----------|----------------|

### **Valid Values Extract Function**

This function selects the combination of data (valid values) with the least variation in measured data from the data you have selected.

#### Procedure

- 1. Select [Data] menu  $\rightarrow$  [Measurement data settings].
- 2. Click the [Other Settings] tab.

#### 3. Set the Parameter and the Valid Data Count on the screen below.

| S Measurement data settings                                                                 | ×                                                                                                    |
|---------------------------------------------------------------------------------------------|----------------------------------------------------------------------------------------------------|
| Default Data Setting                                                                        | Other Settings                                                                                                    |
| Valid Data Extract                                                                          | About validate value extractor                                                                                                    |
| Parameter △E*ab ✓                                                                           | A valid data extractor is a function that selects a<br>combination of data from your chosen dataset to                                                                                                    |
| Valid data count 2 🖕                                                                        | minimize the variation in the measured data.                                                                                                    |
| Automatic group switching                                                                   | How to use                                                                                                    |
| <ul> <li>Inactive</li> <li>1 </li> <li>Move to the next group after measurements</li> </ul> | <ul> <li>1. Set the parameters and valid data count.(*1)</li> <li>2. Go back to main screen and select multiple measured data points(*2).</li> <li>3. Right-click and select "Valid value extraction". Then, valid data will be extracted from the selected measured data and marked with a check.</li> <li>(*1)You can select between 2 and 11 items.</li> <li>(*2)Please select between 3 and 12 data items.</li> </ul> Parameter <b>AE*ab</b> <ul> <li>Extract a combination that minimizes the variation in ΔE*ab.</li> <li>Hue-Value, Hb-Melanin Index</li> <li>Extract a combination that minimizes the variation of distance in the graph.</li> </ul> |
|                                                                                             | OK Cancel                                                                                                    |
|                                                                                             |                                                                                                    |

| Parameter        | Valid data count* | Values used to calculate the minimum value for each parameter    |
|------------------|-------------------|------------------------------------------------------------------|
| ∆E*ab            | 2 to 11           | The $\Delta E^*ab$ value among the measured data.                |
| Hue-Value        | 2 to 11           | The distance between Hue and Value plots for the measured data.  |
| Hb-Melanin Index | 2 to 11           | The distance between Hb and Melanin plots for the measured data. |

\* Number for which extraction settings can be configured.

#### 4. Click the [OK] button.

#### 5. Select the source data from which to extract valid values.

Memo To select multiple source data items for extraction in the data list area of the main screen, hold down the Shift or Ctrl key and click the rows of the target data items. The background color of the selected data rows will change to light blue.

## 6. Right-click on the data you selected in the data list (the row with a light blue background) to display the menu, then select [Valid value extraction].

<Before executing>

|           | Data Name   | Comment                                                              | Melanin Index | Hb Index | Hb SO2 Index(%) | Hue   | Value | Chroma | L*    |
|-----------|-------------|----------------------------------------------------------------------|---------------|----------|-----------------|-------|-------|--------|-------|
| □ Average |             |                                                                      |               |          |                 |       |       |        |       |
| Std. Dev. |             |                                                                      |               |          |                 |       |       |        |       |
| □ 1       | Data #00009 | Delete                                                               |               | 1.040    | 59.5            | 3.8YR | 6.84  | 2.00   | 69.98 |
| 2         | Data #00010 | Copy<br>Paste<br>Delete Measured Data Image<br>Average Selected Data |               | 0.775    | 50.2            | 5.4YR | 7.01  | 2.08   | 71.61 |
| 3         | Data #00011 |                                                                      |               | 0.692    | 53.0            | 7.3YR | 6.96  | 1.76   | 71.20 |
| 4         | Data #00012 |                                                                      |               | 1.028    | 61.4            | 3.7YR | 6.94  | 2.02   | 70.92 |
| 5         | Data #00016 | Valid value extrac                                                   | ction         | 0.846    | 29.3            | 4.6YR | 6.53  | 2.05   | 66.84 |

#### <After executing>

The data among the data you selected that are marked with a check mark will be extracted as valid values.

|           | Data Name   | Comment             | Melanin Index | Hb Index | Hb SO2 Index(%) | Hue   | Value | Chroma |       |
|-----------|-------------|---------------------|---------------|----------|-----------------|-------|-------|--------|-------|
| Average   |             |                     | 0.450         | 1.034    | 60.5            |       | 6.89  | 2.01   | 70.45 |
| Std. Dev. |             |                     | 0.008         | 0.009    | 1.4             |       | 0.07  | 0.01   | 0.66  |
| ✓ 1       | Data #00009 | 2025/05/12 10:13:18 | 0.456         | 1.040    | 59.5            | 3.8YR | 6.84  | 2.00   | 69.98 |
| 2         | Data #00010 | 2025/05/12 10:13:28 | 0.632         | 0.775    | 50.2            | 5.4YR | 7.01  | 2.08   | 71.61 |
| 3         | Data #00011 | 2025/05/12 10:13:41 | 0.489         | 0.692    | 53.0            | 7.3YR | 6.96  | 1.76   | 71.20 |
| ☑ 4       | Data #00012 | 2025/05/12 10:13:55 | 0.445         | 1.028    | 61.4            | 3.7YR | 6.94  | 2.02   | 70.92 |
| 5         | Data #00016 | 2025/05/12 10:18:32 | 0.769         | 0.846    | 29.3            | 4.6YR | 6.53  | 2.05   | 66.84 |

Memo This software does not include a function that saves only the data of the extracted valid values. If the data was saved in CSV format, all data in the data list is saved, however the checkmark status of each data at the time of CSV save is also output. (Refer to P.50)

### Auto Group Changing Function

The measured data is stored in the selected group. By setting [Automatic group switching], you can sequentially store measurement data into multiple groups, allocating a set number of measurement data items to each group.

The following explanation assumes that measurement is started from a state in which no measurement data has been stored in the group that was selected first.

Example: When Auto Group Changing is set to "3 times" and a total of 6 measurements have been taken:

- The data measured from the first to the third measurements is stored in the group that was selected first.
- A new group will be generated automatically when the fourth measurement is taken. The data storage destination will automatically switch to the newly generated group.
- The data measured from the fourth to the sixth measurements is stored in the newly generated group.

Procedure

- 1. Select [Data] menu  $\rightarrow$  [Measurement data settings].
- 2. Select the [Other Settings] tab.
- 3. In [Automatic group switching], click the radio button located on the right and set the number of times\*.

\* Data storage destination, automatic switching measurement number of times.

# **Creating a New File and Saving/Opening a File**

![](_page_48_Picture_1.jpeg)

### Creating a New File

Select [New] from the [File] menu. The file is created in the original format (extension: mln2).

### Saving a File

Select [Save As] or [Save] from the [File] menu. The file is saved in the original format (extension: mln2).

### **Opening a File**

Select [Open] from the [File] menu. You can open files (extension: mln2) that you created with this software (CM-SA2). You can also open files (extension: mln) that you created with the old software (CM-SA). • You can open only files which are in these two formats (extension: mln or mln2).

- Memo After opening the file, you can make additions or edits, then overwrite and save or save it as a new file under a file name.
  - When you use this software (CM-SA2) to open a file (extension: mln) that was created with the old software (CM-SA), values for data items\* that are not available in the old software will also be displayed. \* ITA°, ITA classification, C\*, h, etc.

# **Utility Function**

![](_page_49_Picture_1.jpeg)

## Outputting a CSV Format File

You can save the measured data, conditions used during measurement, and other information to your computer in CSV format.

The items saved in CSV format are given in the table below.

#### Table

| Column | Item                                          |  |  |  |  |
|--------|-----------------------------------------------|--|--|--|--|
| А      | Group name                                    |  |  |  |  |
| В      | Checkmark status                              |  |  |  |  |
|        | 0 = Data without a checkmark in the data list |  |  |  |  |
|        | on the screen                                 |  |  |  |  |
|        | 1 = Data with a checkmark in the data list    |  |  |  |  |
|        | on the screen                                 |  |  |  |  |
| С      | Data number, etc.                             |  |  |  |  |
| D      | Data name                                     |  |  |  |  |
| E      | Comment                                       |  |  |  |  |
| F      | Melanin Index                                 |  |  |  |  |
| G      | Hb Index                                      |  |  |  |  |
| Н      | Hb SO <sub>2</sub> Index (%)                  |  |  |  |  |
| I      | Hue                                           |  |  |  |  |
| J      | Value                                         |  |  |  |  |
| К      | Chroma                                        |  |  |  |  |
| L      | L*                                            |  |  |  |  |
| М      | a*                                            |  |  |  |  |
| N      | b*                                            |  |  |  |  |
| 0      | C*                                            |  |  |  |  |
| Р      | h                                             |  |  |  |  |
| Q      | ITA°                                          |  |  |  |  |
| R      | ITA° classification                           |  |  |  |  |
| S      | Observer/Illuminant                           |  |  |  |  |
| Т      | Measurement area                              |  |  |  |  |
| U      | Instrument name                               |  |  |  |  |
| V-AZ   | Spectral reflectance (400 nm to 700 nm)       |  |  |  |  |
|        | Displayed every 10 nm*                        |  |  |  |  |

\* The measurement wavelength range of the CM-2600d is 360 nm to 740 nm, but the wavelength range of the measured spectral reflectance output in CSV format is 400 nm to 700 nm.

### **Outputting All Group Data as a CSV File**

#### Procedure

- Select [File] menu → [Export as CSV file].
   Alternatively, click the [Export as CSV file] button on the toolbar.
- 2. Name the file and save it.
  - The average value and standard deviation data displayed in rows 1 and 2 in the data list on the screen are not output.

### When Selecting a Group and Outputting the Data as a CSV File

#### Procedure

- 1. Select the target group and right-click.
- 2. Select [Group CSV file export] from the menu that appears.
- 3. Name the file and save it.

| 3/100    |  |                                |  |  |  |  |  |  |
|----------|--|--------------------------------|--|--|--|--|--|--|
| 🗅 Group1 |  | Add Group                      |  |  |  |  |  |  |
| Group2   |  | Delete Group                   |  |  |  |  |  |  |
| Group3   |  | Edit Group Name                |  |  |  |  |  |  |
|          |  | Group CSV file export          |  |  |  |  |  |  |
|          |  | Group measurement image export |  |  |  |  |  |  |

- The average value data of data with a checkmark is output to the second row of the CSV file.
- The standard deviation data of data with a checkmark is output to the third row of the CSV file.
- \* Values of some items will be hidden (---).

### Printing or Outputting a PDF

You can print or save the data list and graph of the group displayed on the screen in PDF format.

• The data list and graph are output as two separate files.

#### When Printing

#### Procedure

- 1. Click the name of the group on the screen to print, and change the background color of the group name to light blue.
- 2. The data items and graphs to be printed are displayed on the screen. (Refer to P.29, P.39.)
  - If the data items and graphs to be printed are already displayed on the screen, proceed to Step 3.
  - All data items and graphs displayed using the scroll bar will be printed even if there are so many items and graphs to be printed that they cannot all be displayed on the screen.
- 3. Click the [File] menu  $\rightarrow$  [Print].
- 4. The Print dialog box for the data list is displayed. Configure the settings and click the [OK] button.
- 5. Next, configure the settings in the Print dialog box for the graph displayed, and click the [Print] button.

• If you are using Windows 11, the [Printing from Win32 application. - Print] screen.

#### When Outputting a PDF

|--|

- 1. Click the name of the group on the screen to save as a PDF, and change the background color of the group name to light blue.
- 2. The data items and graphs to be saved in PDF format are displayed on the screen. (Refer to P.29, P.39.)
  - If the data items and graphs to be saved are already displayed on the screen, proceed to Step 3.

• All data items and graphs displayed using the scroll bar will be saved even if there are so many items and graphs to be saved that they cannot all be displayed on the screen.

- 3. Click the [File] menu  $\rightarrow$  [Print].
- 4. The Print dialog box for the data list is displayed.

• For the printer, select "Adobe PDF" from the drop-down list. Finally, configure the settings and click the [OK] button.

5. Set the save destination for the PDF file containing the data list, name the file, and click the [Save] button.

- 6. Next, configure the settings in the Print dialog box for the graph displayed, and click the [Print] button.
  - If you are using Windows 11, the [Printing from Win32 application. Print] screen.
  - Set the print orientation to [Horizontal].
- 7. Set the save destination for the PDF file containing the graphs, name the file, and click the [Save] button.
- Memo / Data List: The data of the items (columns) set to be displayed on the software screen is printed or output as a PDF file.
  - Graph: The graph set to be displayed on the software screen is printed or output as a PDF file.
  - Finder Image Data: The viewfinder image taken during measurement with the CM-17d built-in camera is not output.

### When Changing Display Languages

- Select one language from Japanese, English, Simplified Chinese, Traditional Chinese, and Korean.
- Once you have selected a language, the change will take effect after restarting the software.

#### Procedure

- 1. Select the [Application Setting] menu  $\rightarrow$  [Language Setting].
- 2. Select the desired language from the Language Selection screen, then click the [OK] button.
- 3. Exit the software and restart it.

![](_page_53_Picture_0.jpeg)